## Controlling apples with snakes!

Nir Arad @nirarad1 #pycon2018

Automating mobile apps with Appium

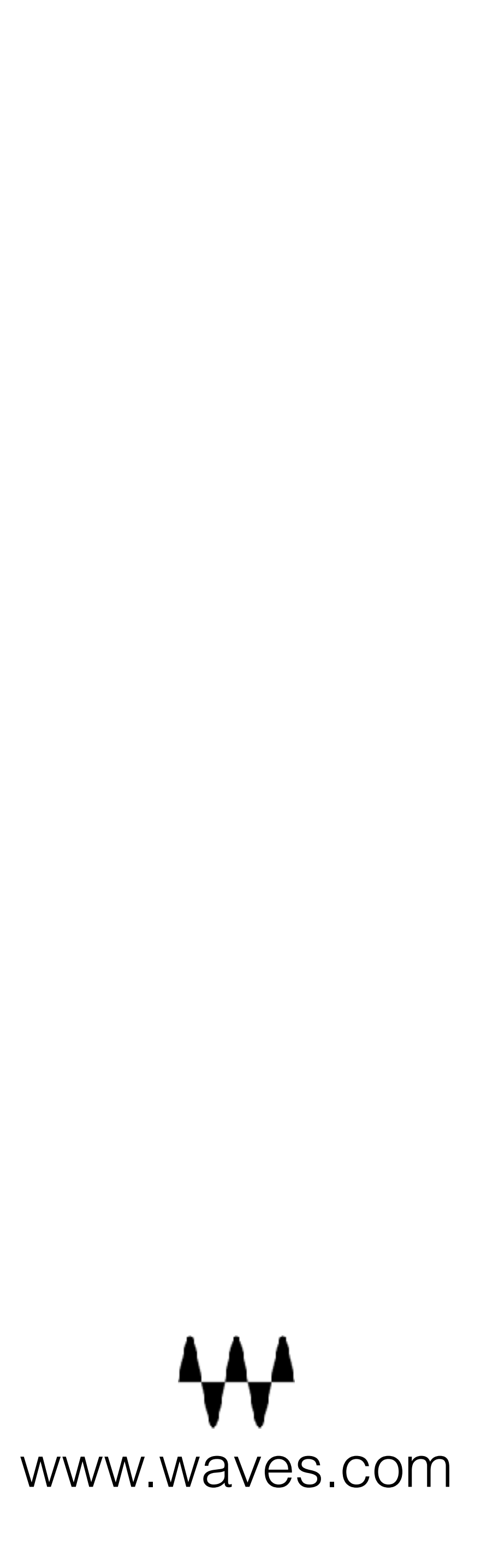

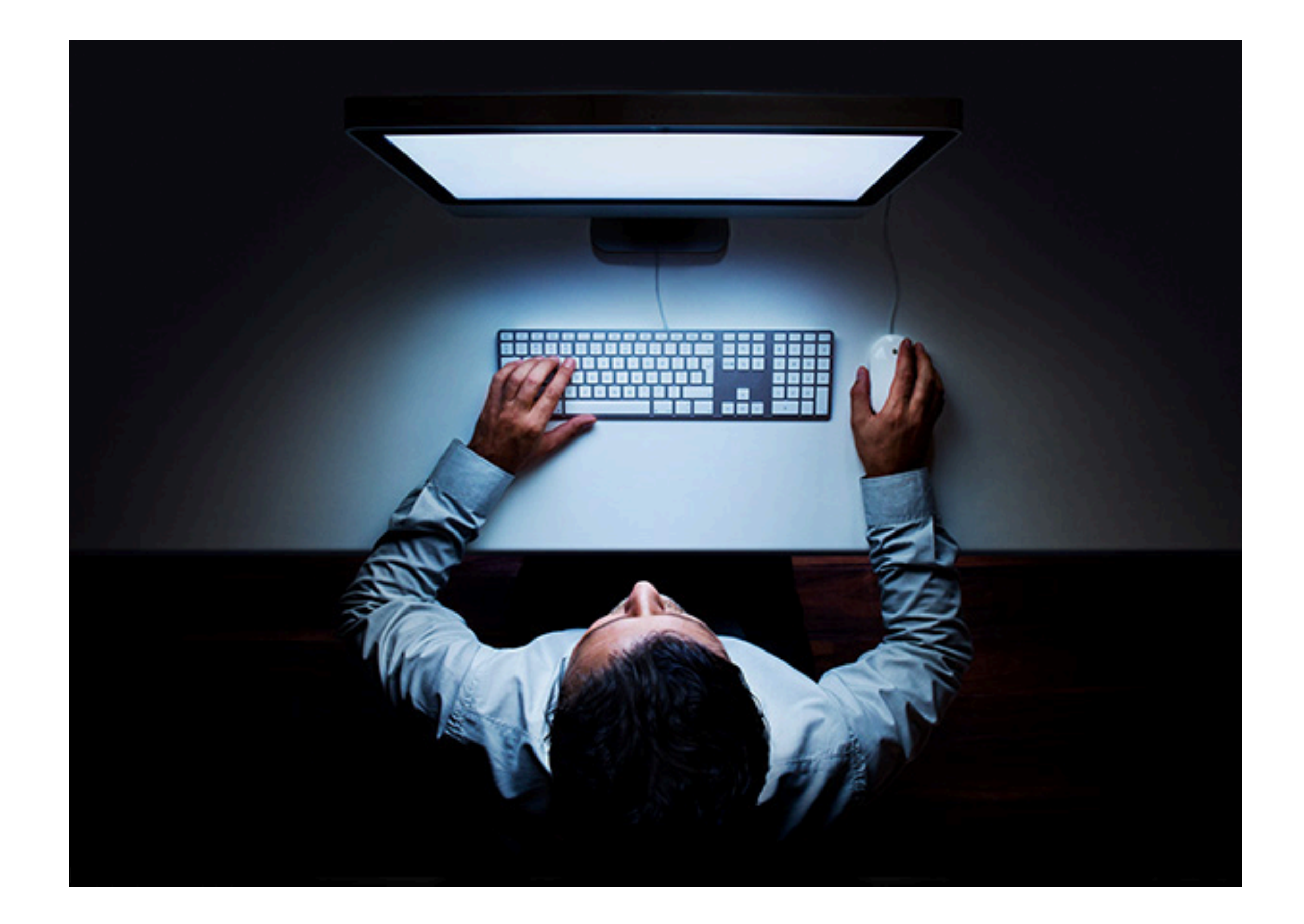

## MANUAL TESTING

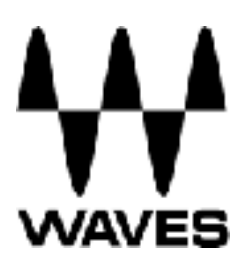

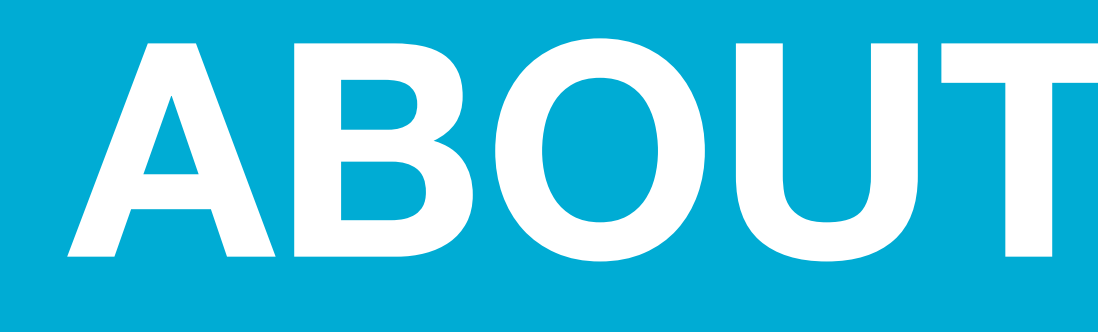

- Studied sound engineering
- Working at Waves Audio for the
  - past 10 years
- Moved from manual QA testing to
  - writing automated tests in Python

# ABOUT MYSELF

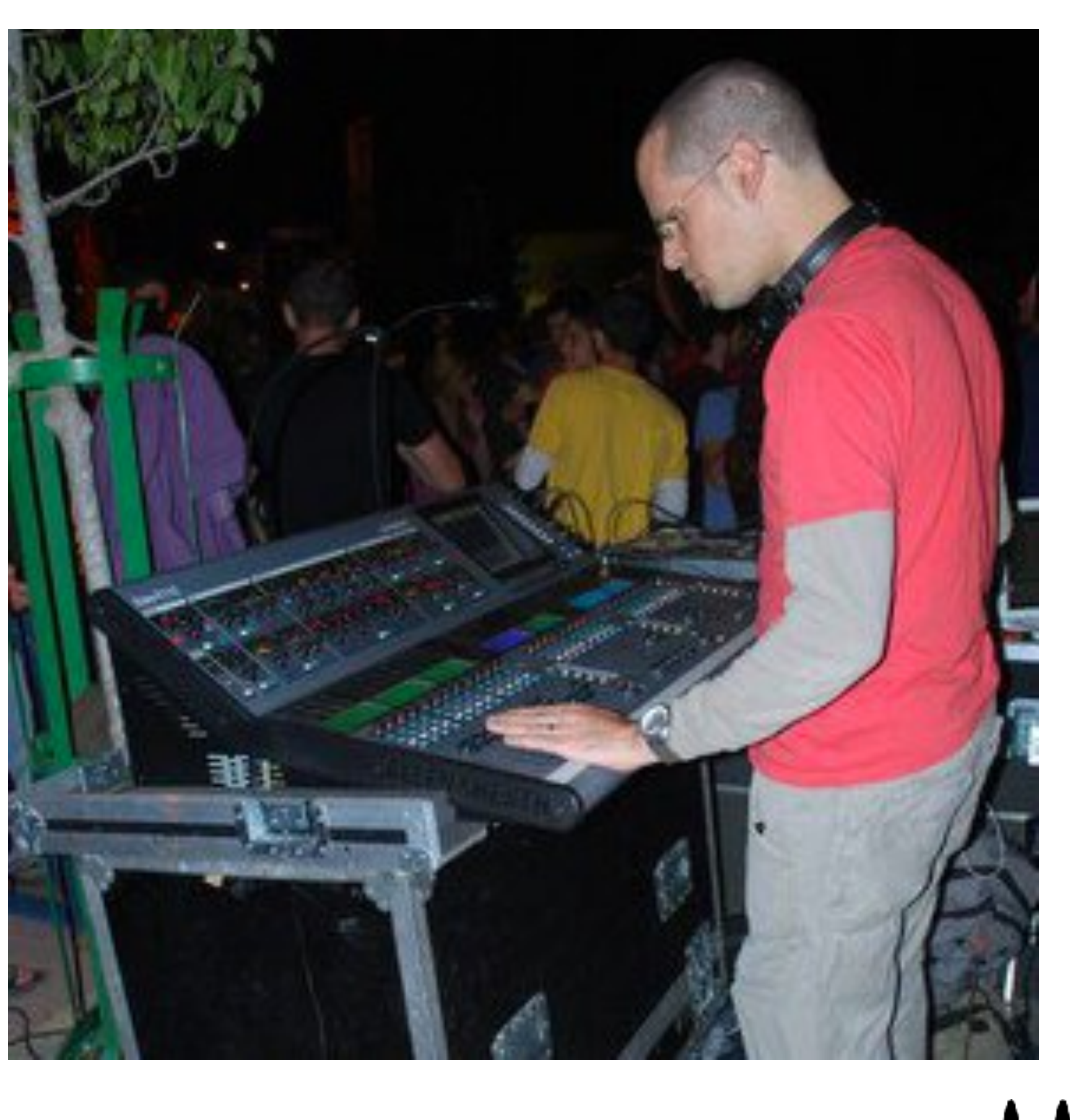

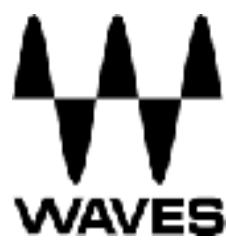

| Carl Texts day                         | 1 Lane                                                                                                    |                                                                                                    |
|----------------------------------------|----------------------------------------------------------------------------------------------------|----------------------------------------------------------------------------------------------------|
| P Tempo                                | 1149                                                                                                    |                                                                                                    |
| Min:Seca                               | 0:00 0:05                                                                                                    | 0.10 0.15 0.20 0.25 0.30 0.35 0.40 0.45                                                                                                    |
| Bars Beale                             | 1 5                                                                                                    | 9 13 17 21 21                                                                                                    |
| Markers                                | + Crit-n Cletre                                                                                                    | Verse 1 Verse 10                                                                                                    |
| III III IIII IIIII IIIIIIIIIIIIIIIIIII |                                                                                                    | entrete series and the research second effect of the residue of the second second second second second second s                                                                                                    |
| ► 11S M wv me                          | + 0 + 0 dB                                                                                                    |                                                                                                    |
|                                        | Company of the second state                                                                                                    | distant in the second of the second second                                                                                                    |
|                                        | Glockenspierer                                                                                                    | GROCKENSpieros                                                                                                    |
| 🗢 12 Uk 💽 I S M 🚍 👘 👔                  | V p Ukelele VSDN_01-0                                                                                                    |                                                                                                    |
|                                        | V P Acoustic 1                                                                                                    | TT KY Clean                                                                                                    |
|                                        | V P P Acoustic Rhythm-87                                                                                                    | and the second second se                                                                                                    |
|                                        | V D                                                                                                    |                                                                                                    |
| 15 Load Gtr                            |                                                                                                    |                                                                                                    |
|                                        | iog s                                                                                                    |                                                                                                    |
|                                        | 3-4 9                                                                                                    | ON BOOST BRIGHT                                                                                                    |
| waveform vol                           | -10.7                                                                                                    |                                                                                                    |
| dyn read * +100                        | 100+                                                                                                    |                                                                                                    |
| 0 1                                    |                                                                                                    |                                                                                                    |
|                                        |                                                                                                    |                                                                                                    |
|                                        |                                                                                                    |                                                                                                    |
| 17 XtrGtrPrt Ame                       | log f                                                                                                    | VOLUME REV                                                                                                    |
| DISM - Bas                             | 34 9                                                                                                    |                                                                                                    |
| No wavelens 1                          | 4 51                                                                                                    | the second second s                                                                                                    |
|                                        |                                                                                                    | STATES THE LAND THE MEAN AND A DESCRIPTION OF A                                                                                                    |
| 16 Plano Anigst                        | Ba5-6 17                                                                                                    | THE REAL PROPERTY OF THE REAL PROPERTY OF THE PROPERTY OF THE REAL PROPERTY OF THE REAL PROPERTY OF THE REAL PROPERTY OF THE REAL PROPERTY OF THE REAL PROPERTY OF THE REAL PROPERTY OF THE REAL PROPERTY OF THE REAL PROPERTY OF THE REAL PROPERTY OF THE REAL PROPERTY OF THE REAL PROPE |
| -7.0                                   | P P                                                                                                    |                                                                                                    |
| 19 Rhodes                              |                                                                                                    |                                                                                                    |
|                                        |                                                                                                    | THE REPORT OF THE REAL PROPERTY AND                                                                                                    |
| <b>UUUU</b> - 337 80                   | 5-0 7 -                                                                                                    |                                                                                                    |
| waveform T                             | -11.1                                                                                                    | DALLAS                                                                                                    |
| dyn zaac * 4100                        | 100                                                                                                    |                                                                                                    |
|                                        |                                                                                                    |                                                                                                    |
|                                        |                                                                                                    |                                                                                                    |
|                                        |                                                                                                    |                                                                                                    |
|                                        |                                                                                                    |                                                                                                    |
| 20 LeadVels T Anaget                   | BR7-B P Lead Vocals MB4N                                                                                                    | A DESCRIPTION OF A DESCRIPTION OF A DESC |
| • IS W W M                             | + 0 + + + 0 dB                                                                                                    |                                                                                                    |
| 21 IV Delay                            |                                                                                                    |                                                                                                    |
| J37 Bus                                | 37-08                                                                                                    | AUTO INPUT TO GATE TO U                                                                                                    |
| S W Sa Ba                              | 7-8 7                                                                                                    | 25 10                                                                                                    |
| wolume Vol                             | 0.0                                                                                                    |                                                                                                    |
| O suto read * +100                     | 100+                                                                                                    | U U U U U U U U U U U U U U U U U U U                                                                                                    |
|                                        |                                                                                                    | • • • • • • • • • • • • • • • • • • • •                                                                                                    |
|                                        |                                                                                                    | OFF 1                                                                                                    |
|                                        |                                                                                                    |                                                                                                    |
|                                        |                                                                                                    |                                                                                                    |
|                                        |                                                                                                    |                                                                                                    |
| 22 LV ER Busi                          | 29-30 *                                                                                                    |                                                                                                    |
|                                        | 7.8 +                                                                                                    |                                                                                                    |
|                                        | and the second second s | 2 243 3 RATE DEPTH RATE DEPTH                                                                                                    |
| low well                               | -1.2                                                                                                    |                                                                                                    |
| <100                                   | 103+                                                                                                    |                                                                                                    |
|                                        |                                                                                                    |                                                                                                    |
| 23 LV Rev Bust                         | 31-32 -                                                                                                    |                                                                                                    |
|                                        | 7-8 0                                                                                                    |                                                                                                    |

# AUDIO PLUGINS

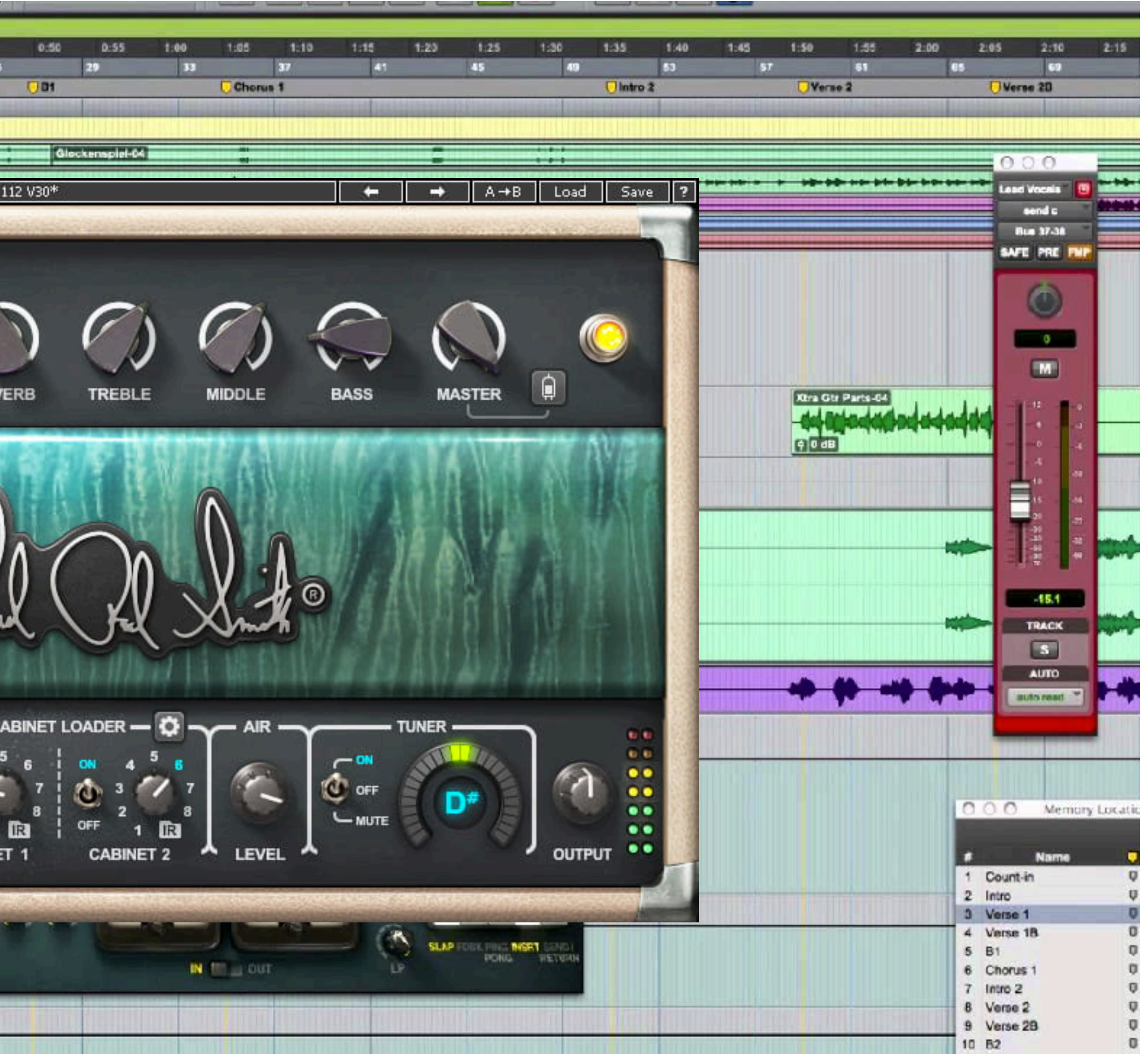

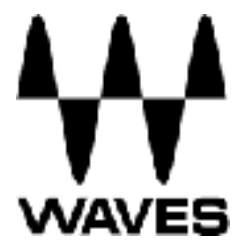

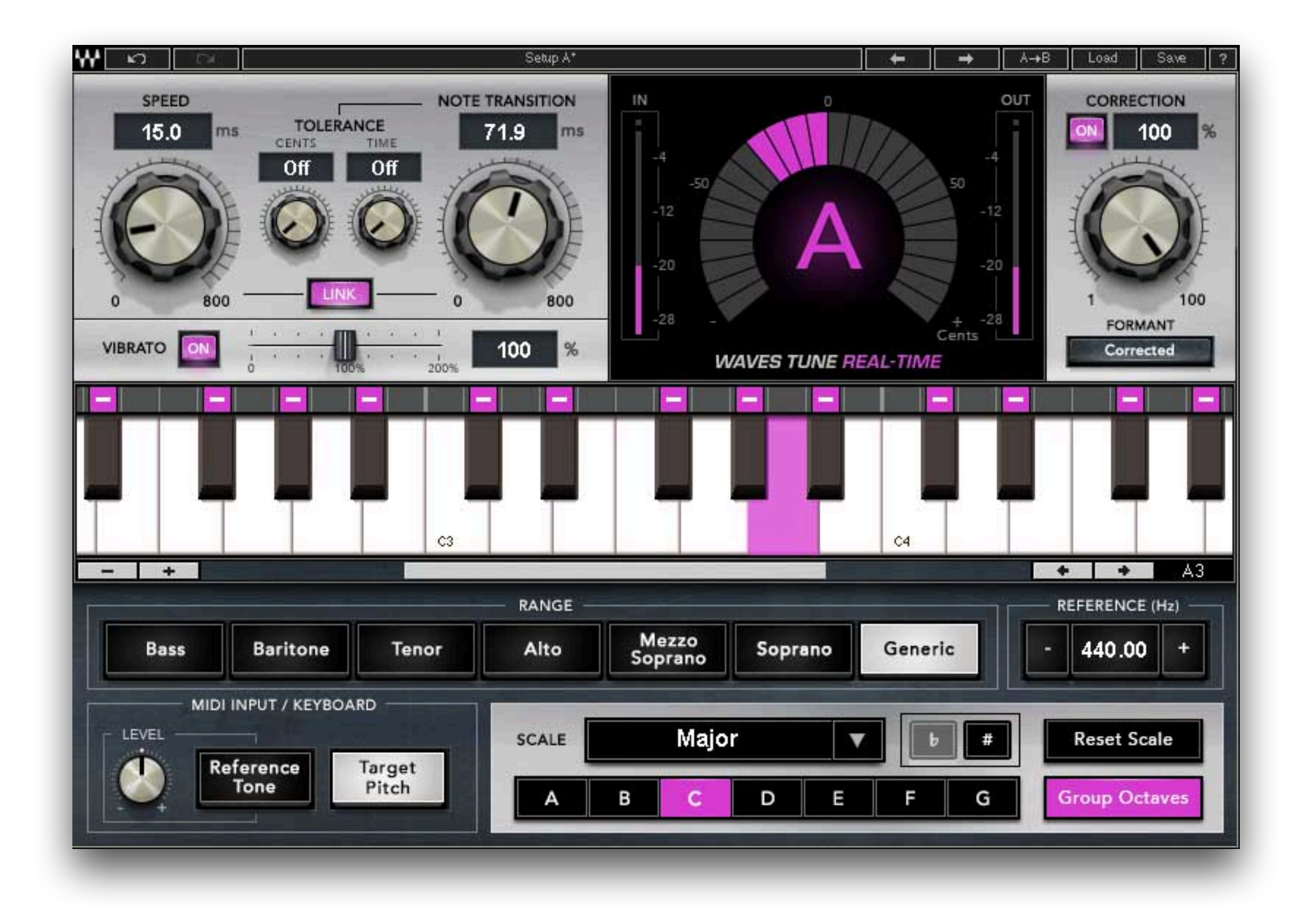

# AUDIO PLUGINS

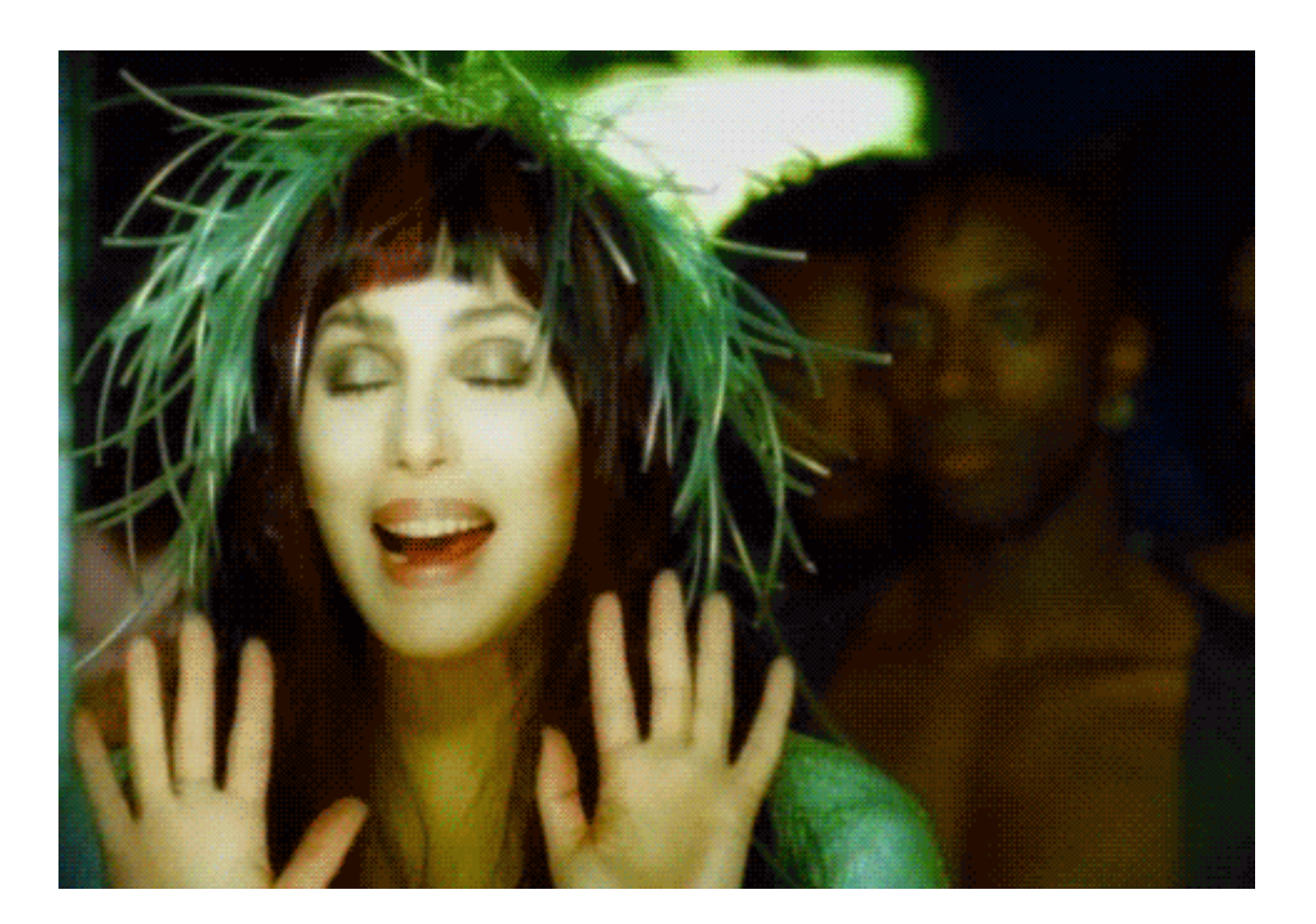

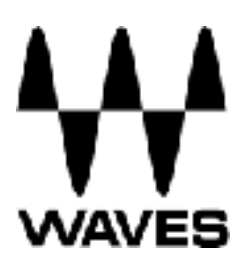

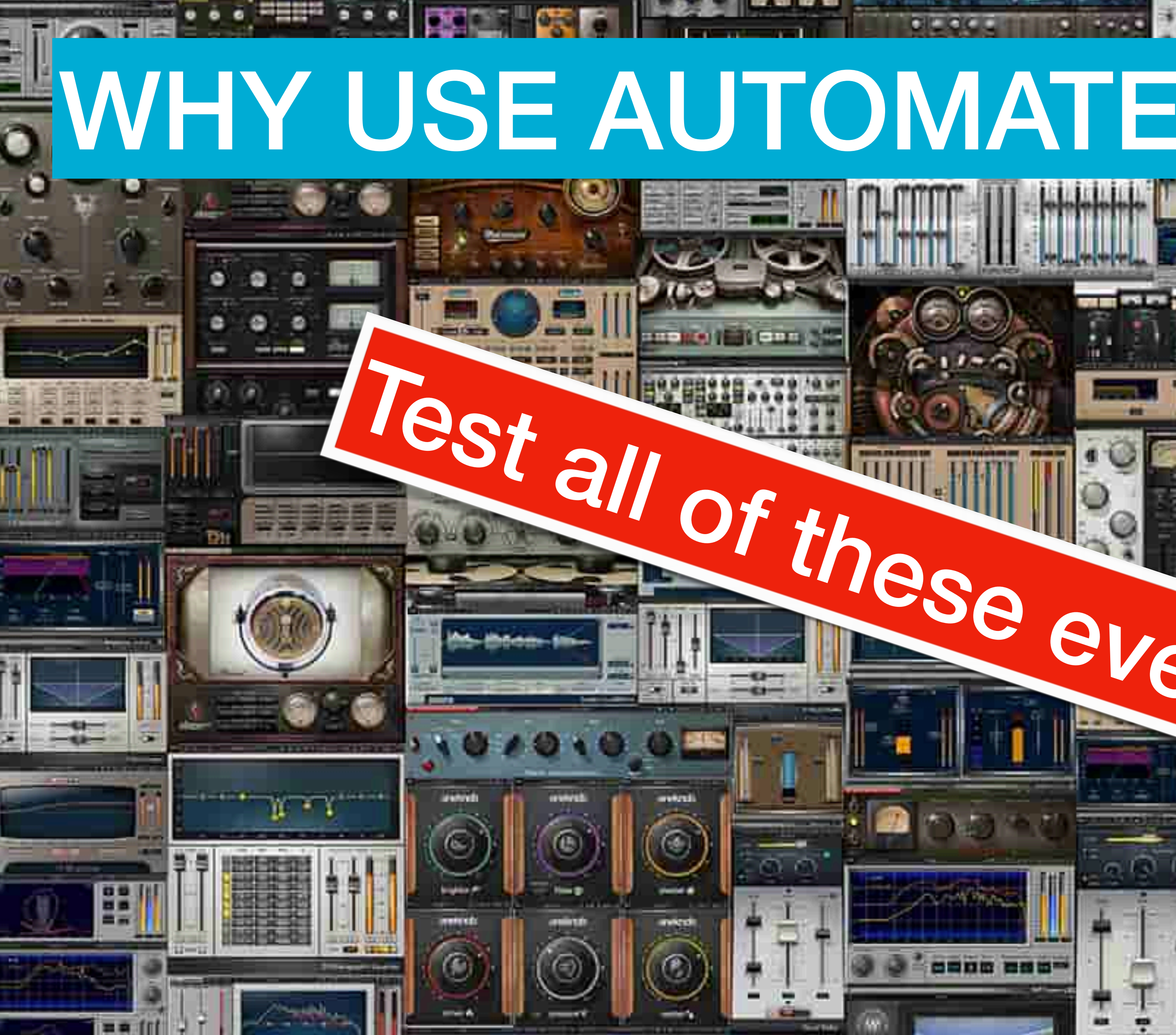

# WHY USE AUTOMATED TESTING?

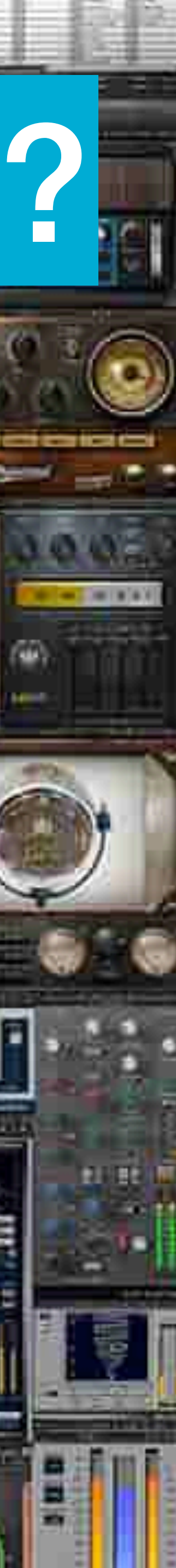

## **BENEFITS OF AUTOMATED TESTING**

- Save time immediate results, 24/7
- Speed Runs faster than humans
- Accuracy Tests run always the same
- Reusable Same test across all platforms
- Increase Coverage Faster releases

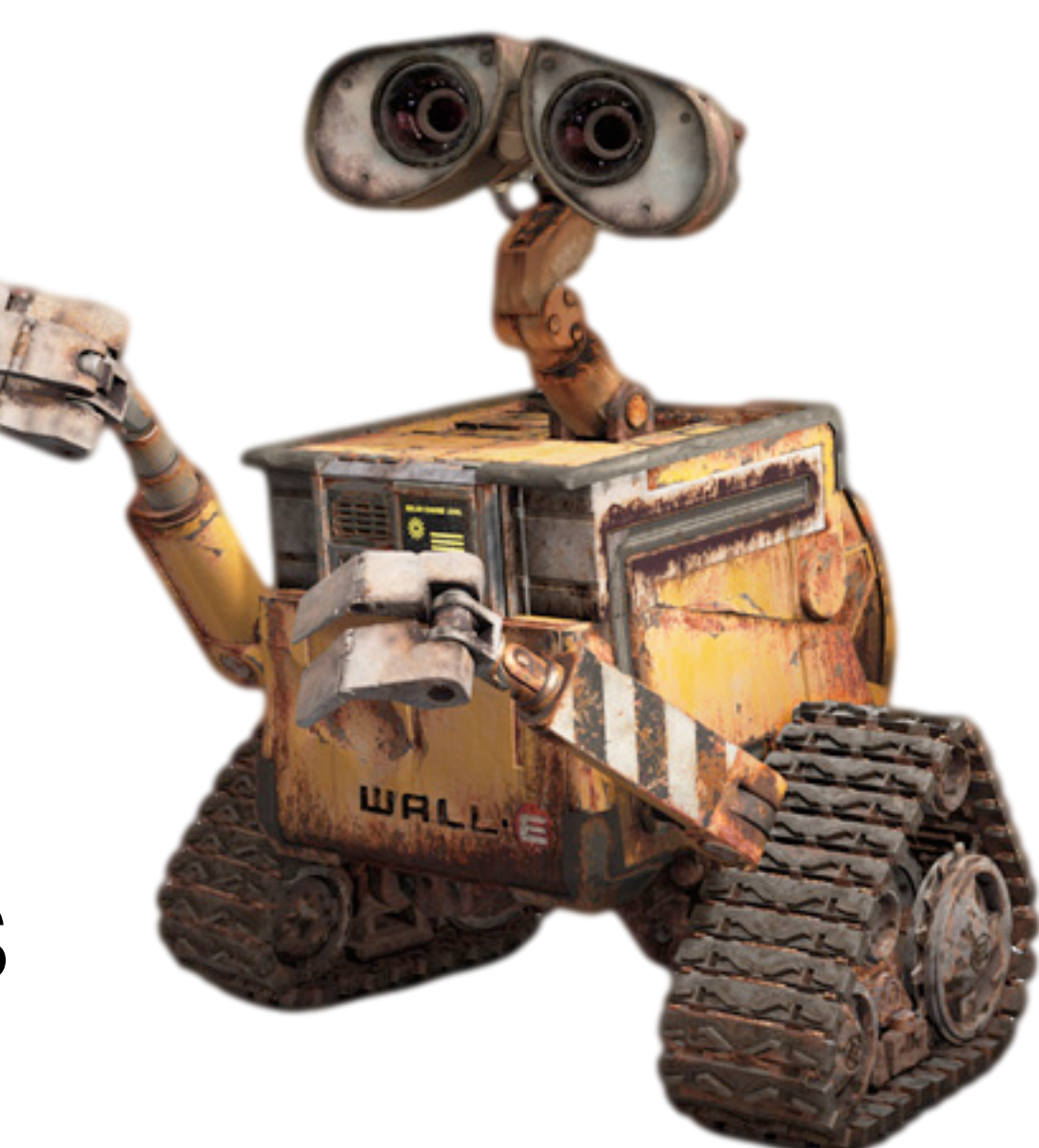

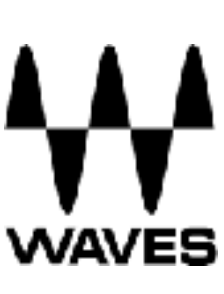

# THE CHALLENGE

## **Transfer our testing facilities from desktop to iOS**

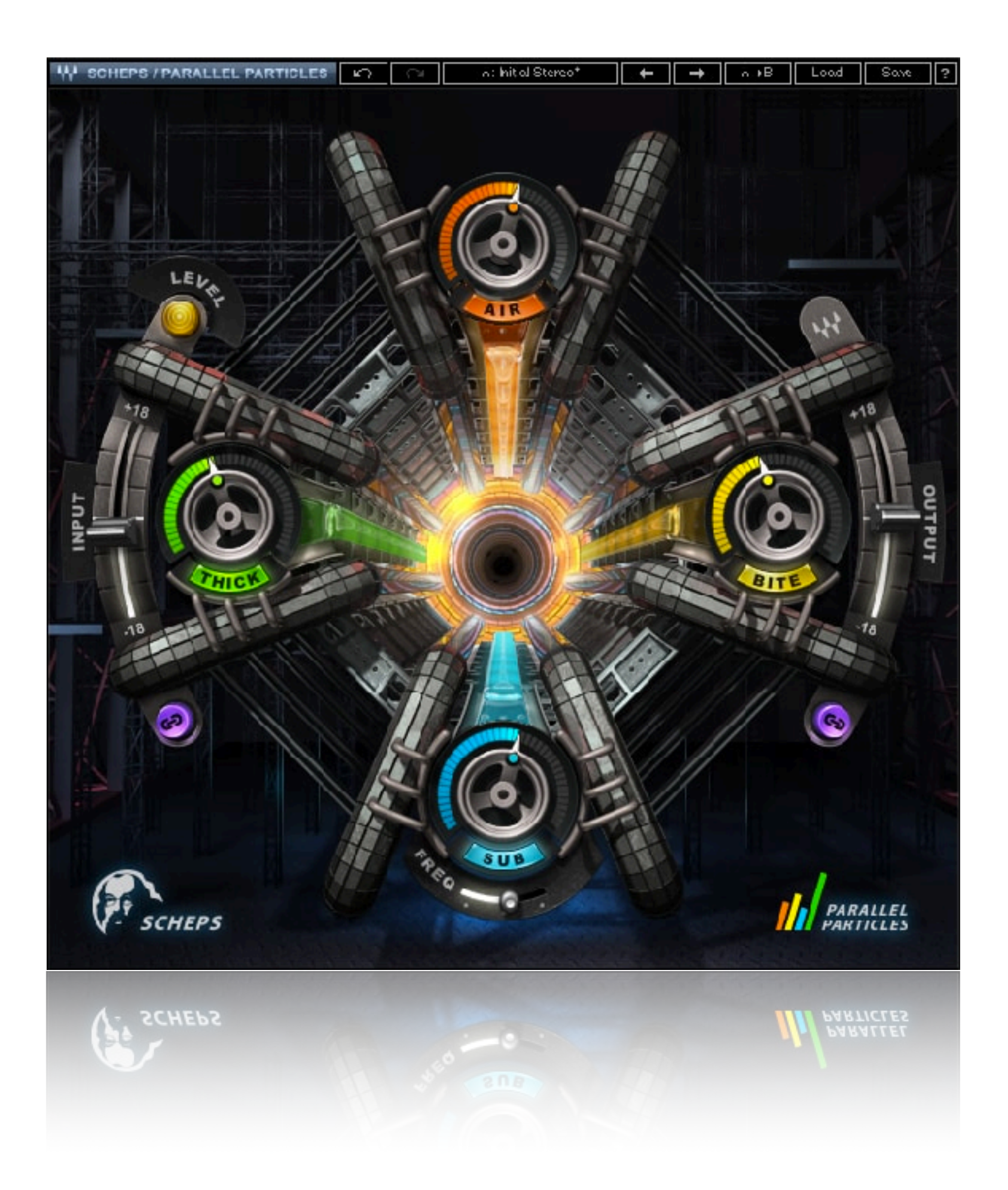

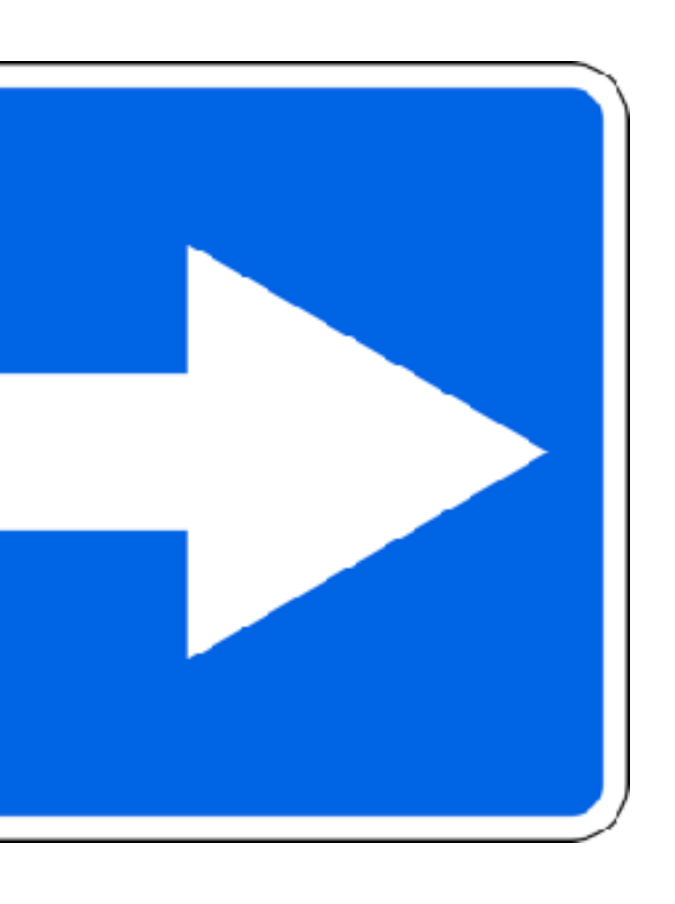

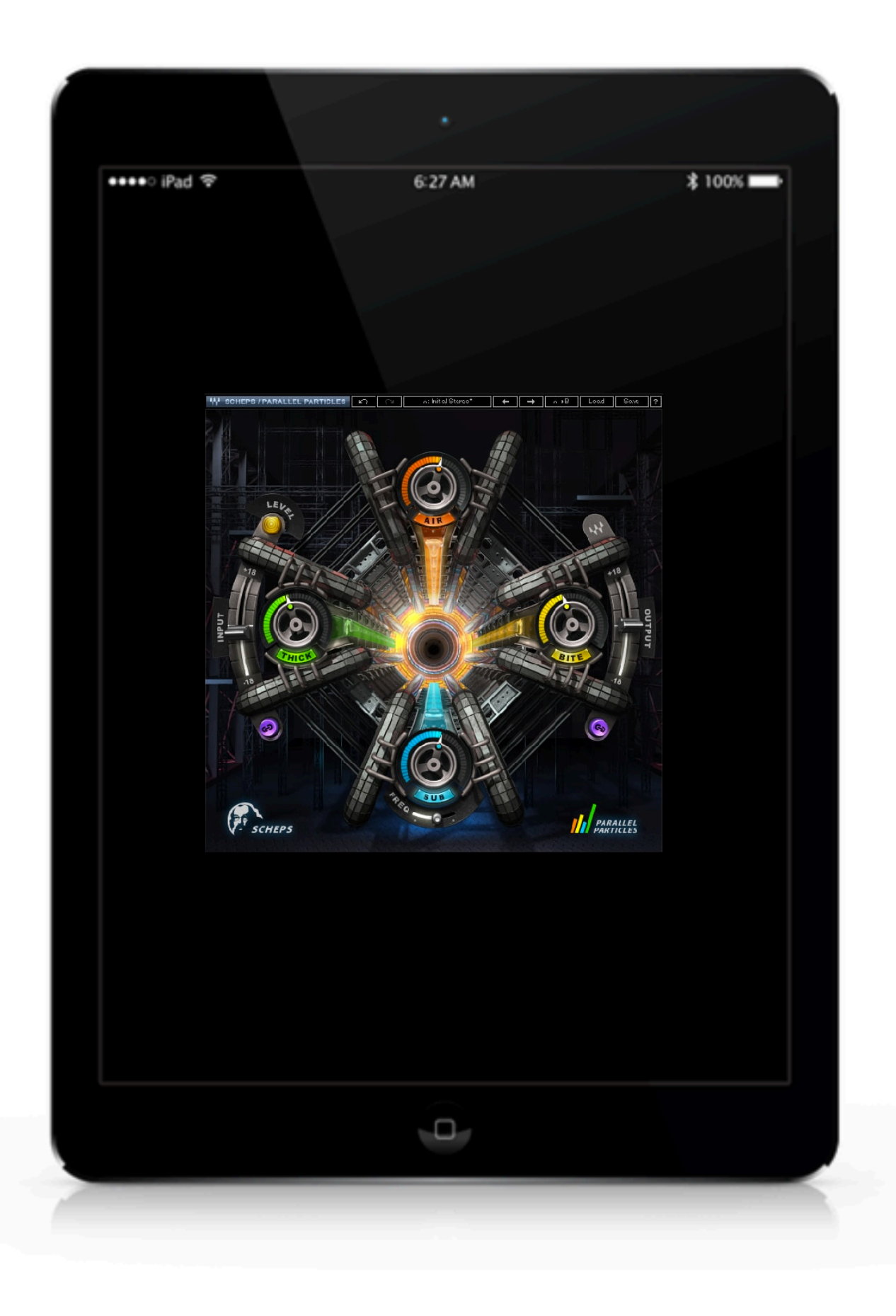

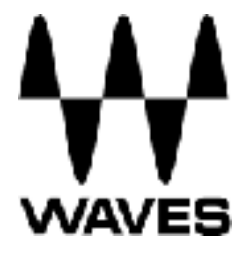

## TESTING AS A 3RD PARTY DEVELOPER

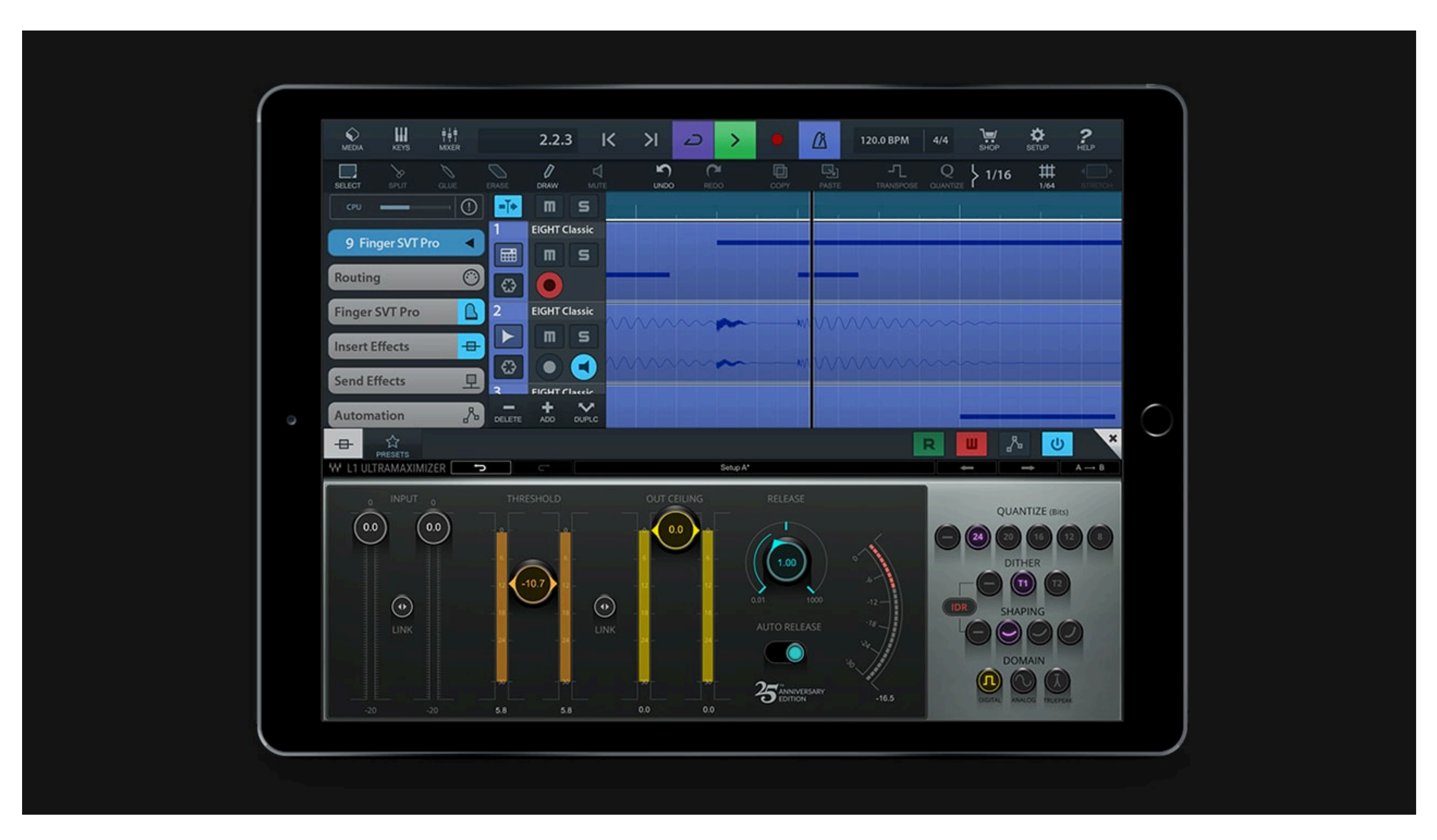

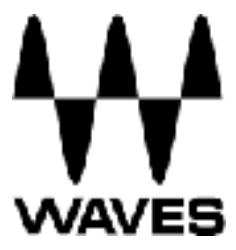

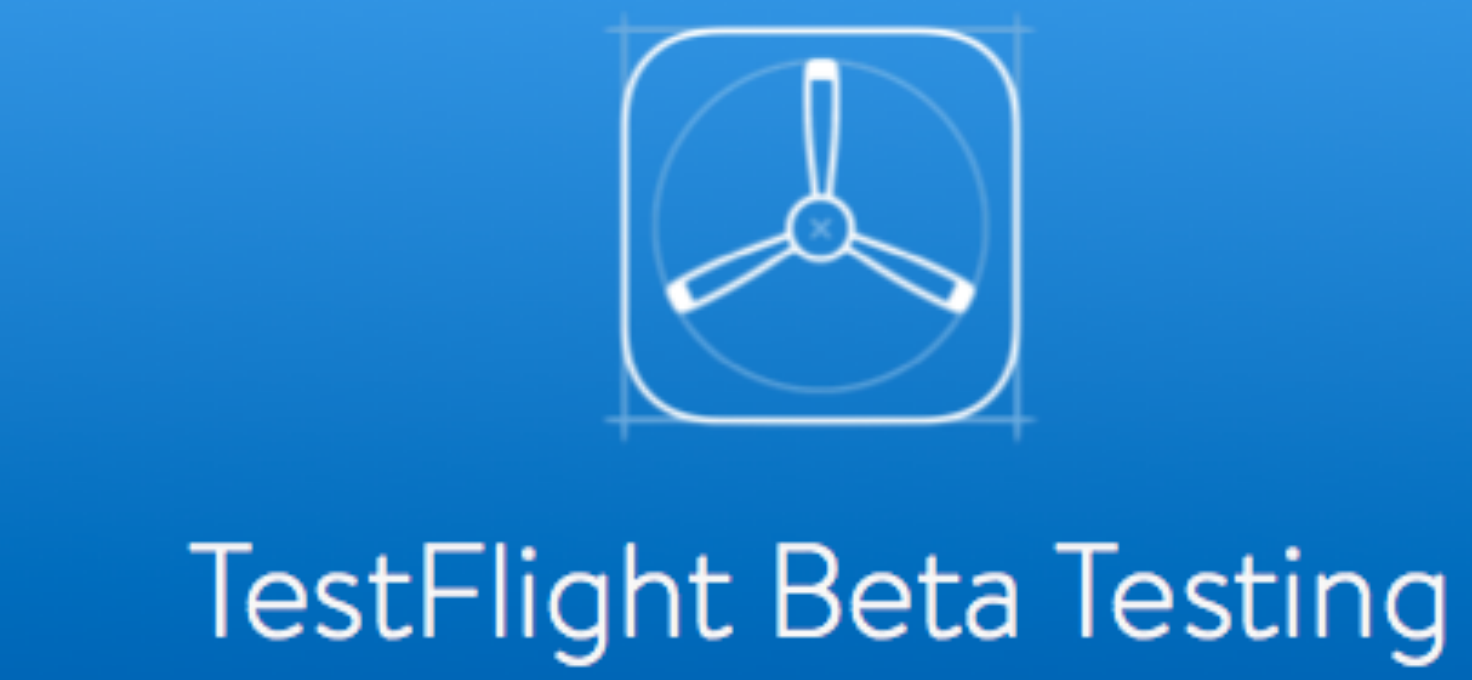

- Manual testing
- Only supports real devices
- Doesn't support Python

## Used for creating a distinct IDs for an App

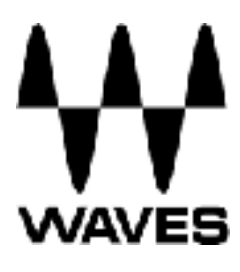

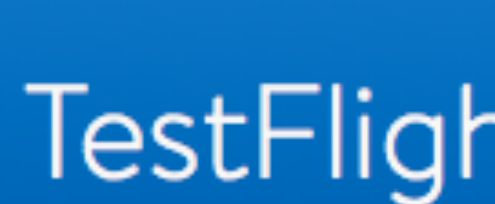

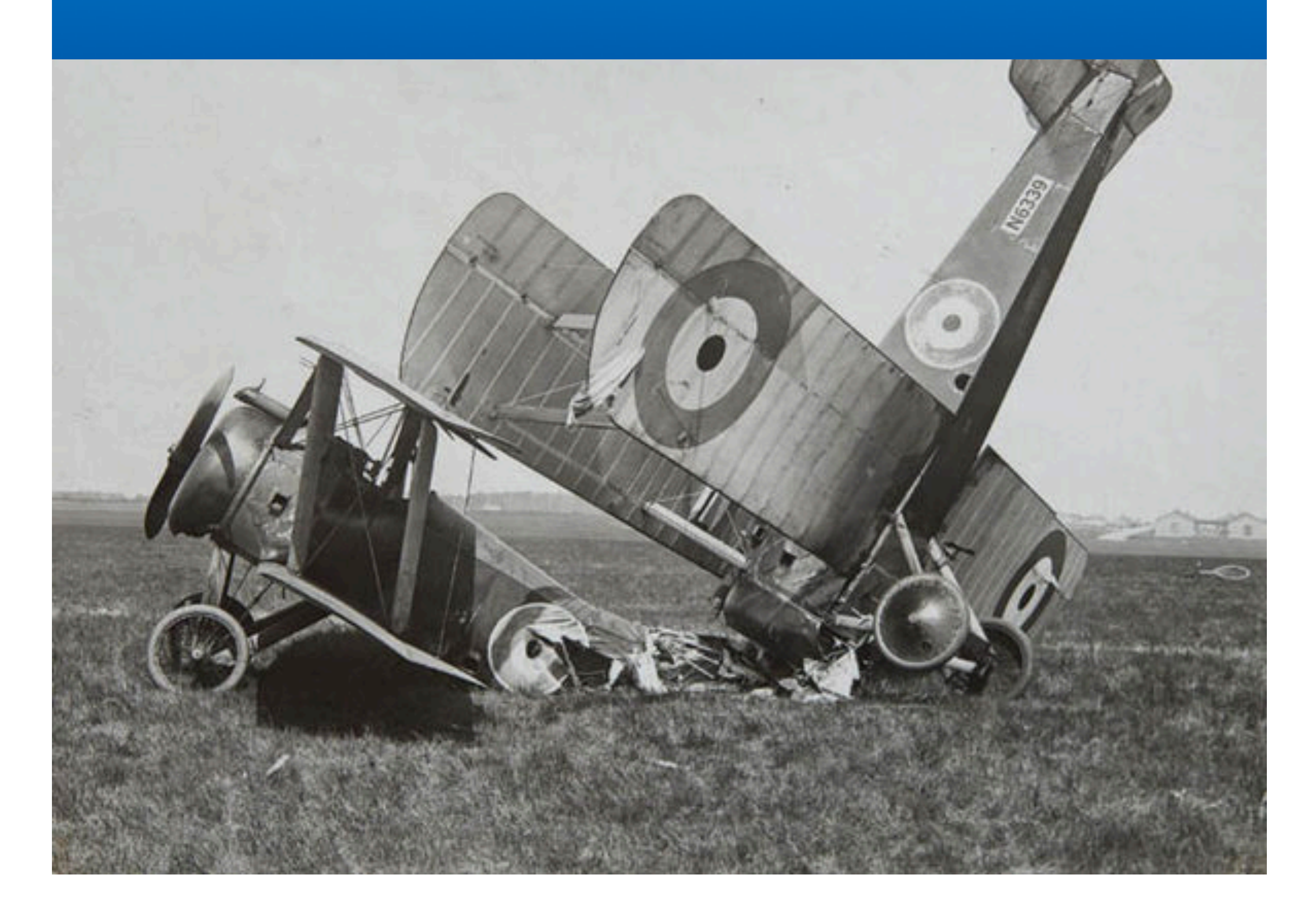

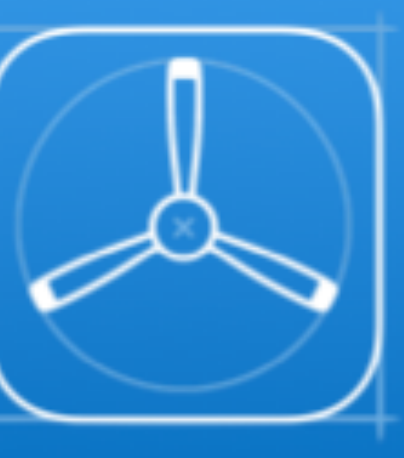

### TestFlight Beta Testing

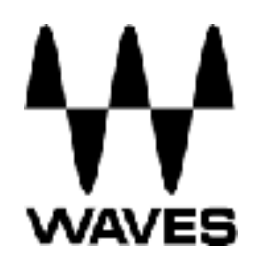

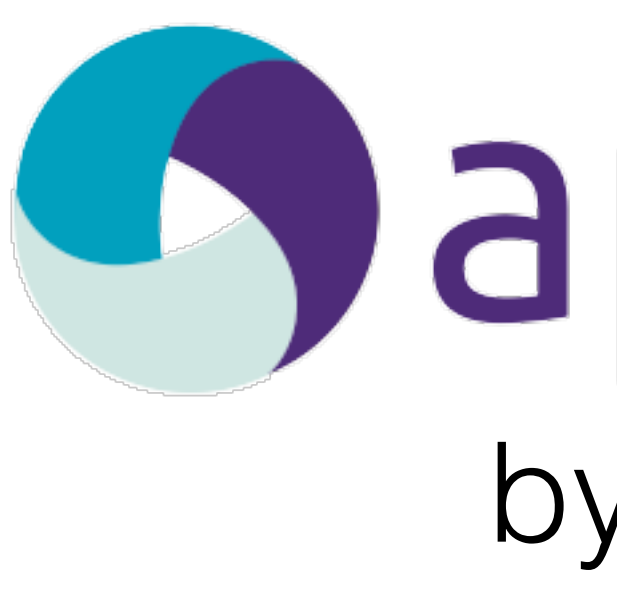

- Works in Python
- Open source

## appium by **SAUCELABS**

### Supports both real and emulated devices

## Can automate native, web, and hybrid apps

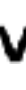

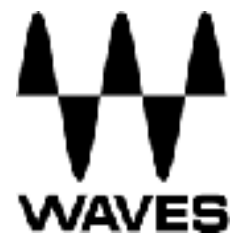

## WRAPPING NATIVE MOBILE OS FRAMEWORKS

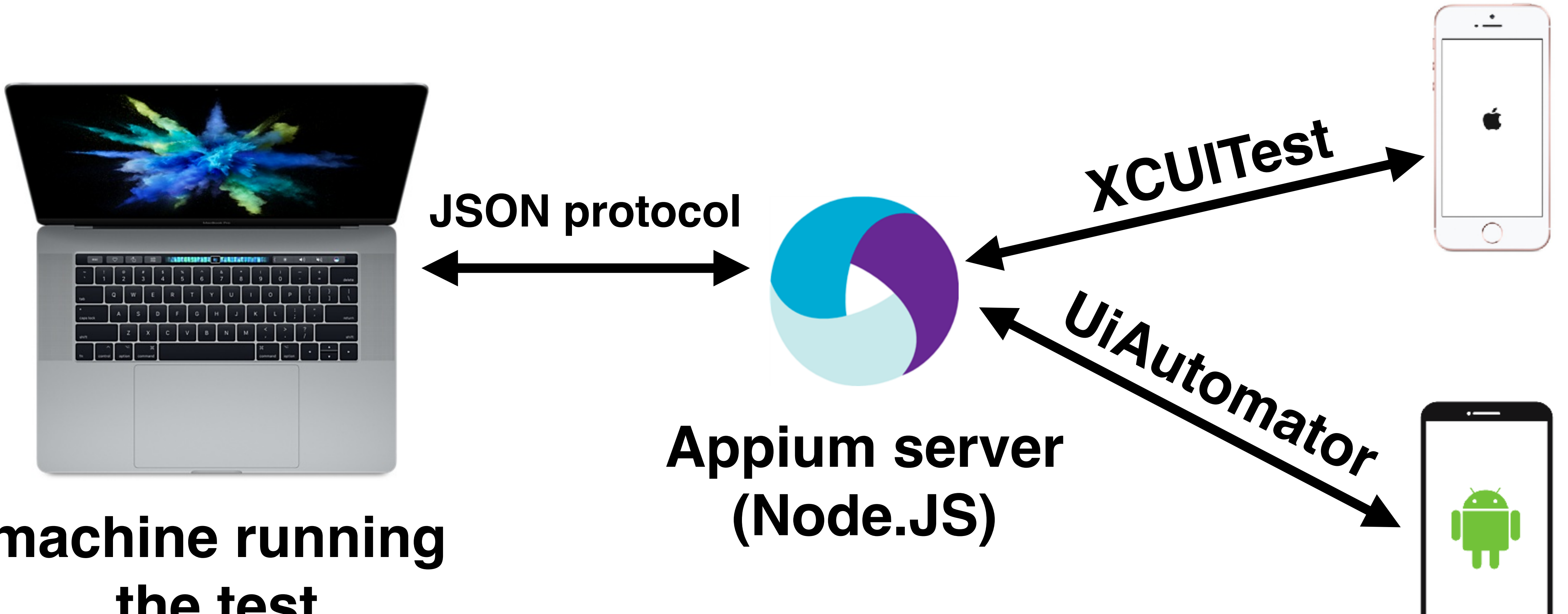

### machine running the test

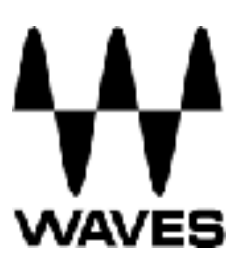

 $\bigcirc$ 

# **INSTRUMENTS**

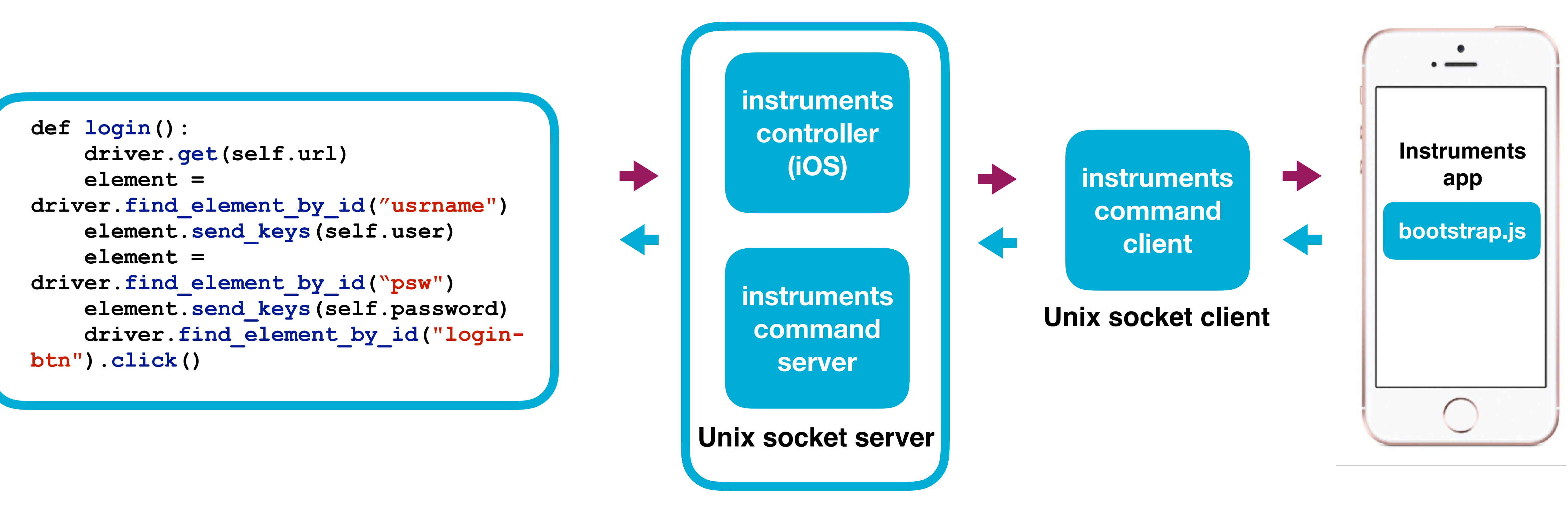

**WebDriver controller** 

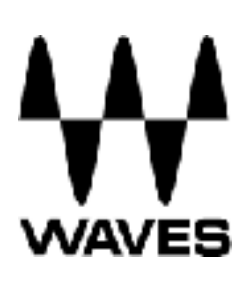

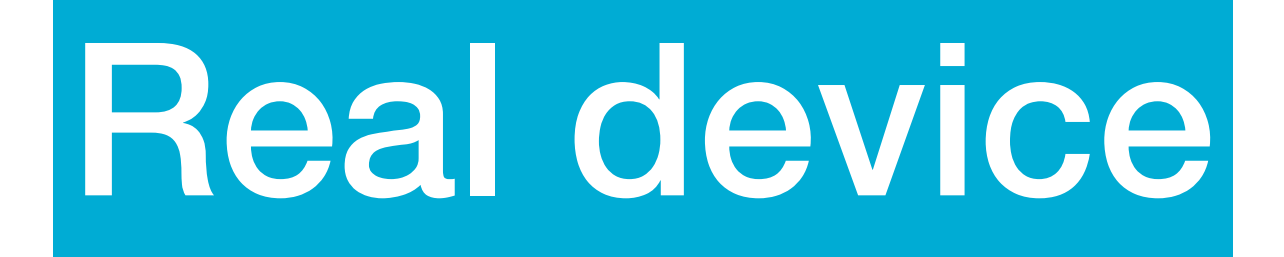

Pros: More stable Real device performance

**Cons:** 

Expensive

Slower response time

Needs to be updated, can break

## **Emulated device**

### **Pros:**

Faster (no data transfer)

Easier to maintain

Free

Concurrent run (Android only)

### **Cons:**

Less stable Not the real thing

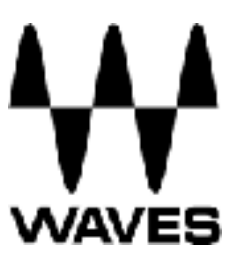

# SESSION CONTEXT

- Sessions are defined by desired capabilities
- Each test uses a different session
- When starting a session Appium will copy the application on the the device and launch it

### { ⊡

```
"orientation": "LANDSCAPE",
"app":"/Applications/iOSPluginTester.app",
"platformName":"iOS",
"platformVersion":"11.0",
"deviceName": "Automation",
"udid": "fe90948c2cb66edaa61bc977137e66d61854e53f"
```

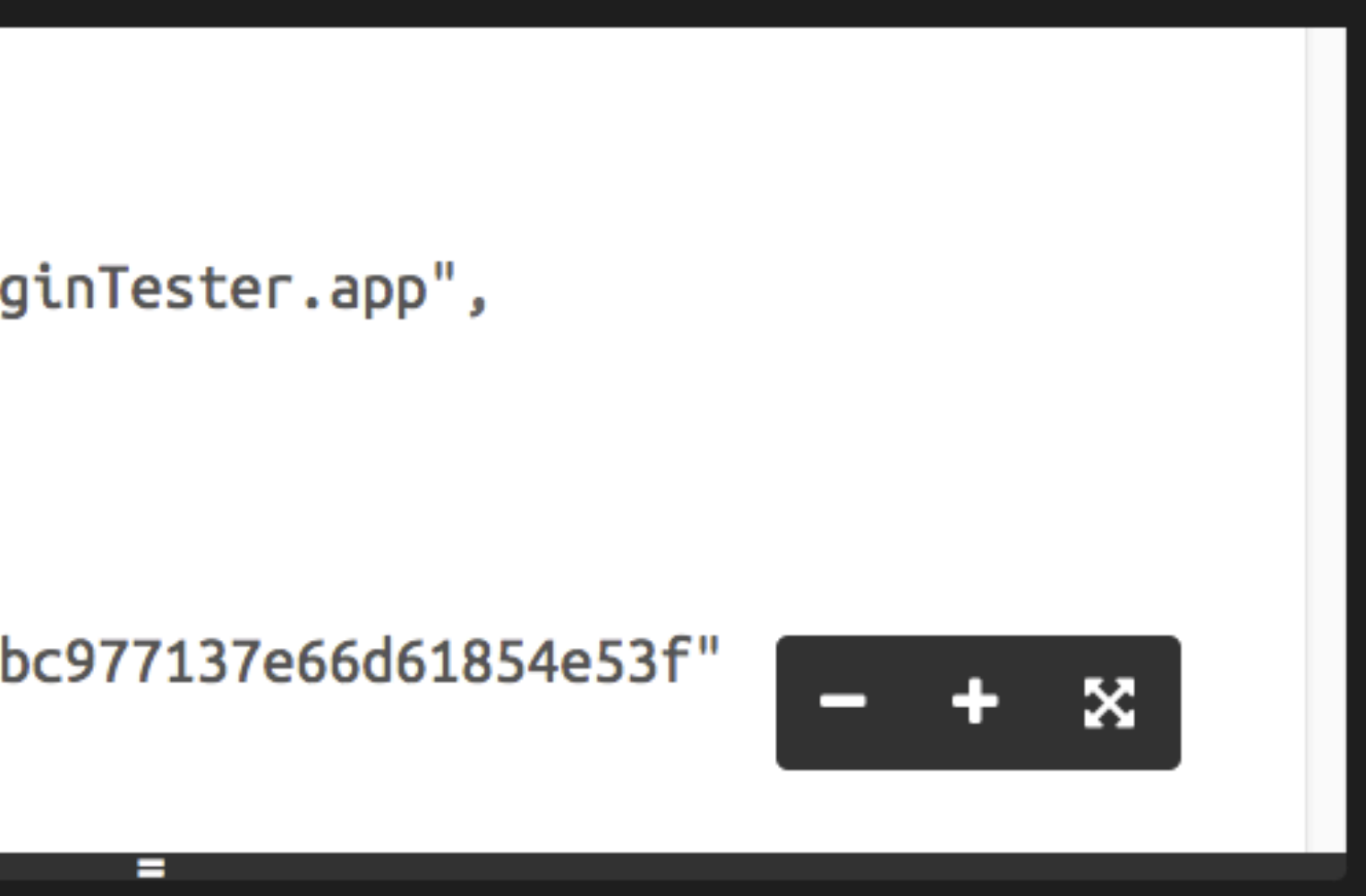

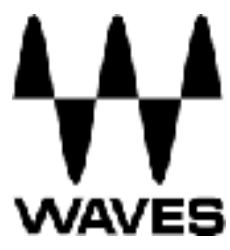

## Instantiating a WebDriver object

# First we define basic information for the test APPIUM PORT = '4723'udid = 'fe90948c2cb66edaa61bc977137e66d61854e53f'app path = '/Applications/iOSPluginTester.app'

command executor = 'http://127.0.0.1:%s/wd/hub' % APPIUM PORT

# Then we define a dictionary for Appium desired capabilities = { 'orientation': 'LANDSCAPE',

# Finally we create a web driver instance from appium import webdriver driver = webdriver.Remote(command executor, desired capabilities)

```
'app': app path,
'platformName': "iOS",
'newCommandTimeout': 240,
'platformVersion': "11.0",
'deviceName': "Automation",
'udid': udid}
```

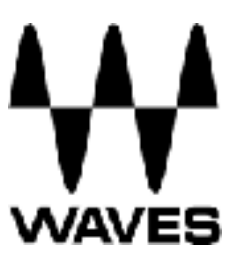

## FINDING ELEMENTS USING WebDriver

## Appium supports a subset of the WebDriver locator strategies:

- Class name
- accessibility ID
- Name
- XPath

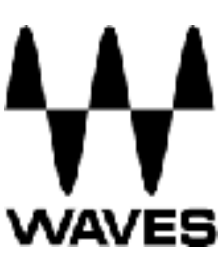

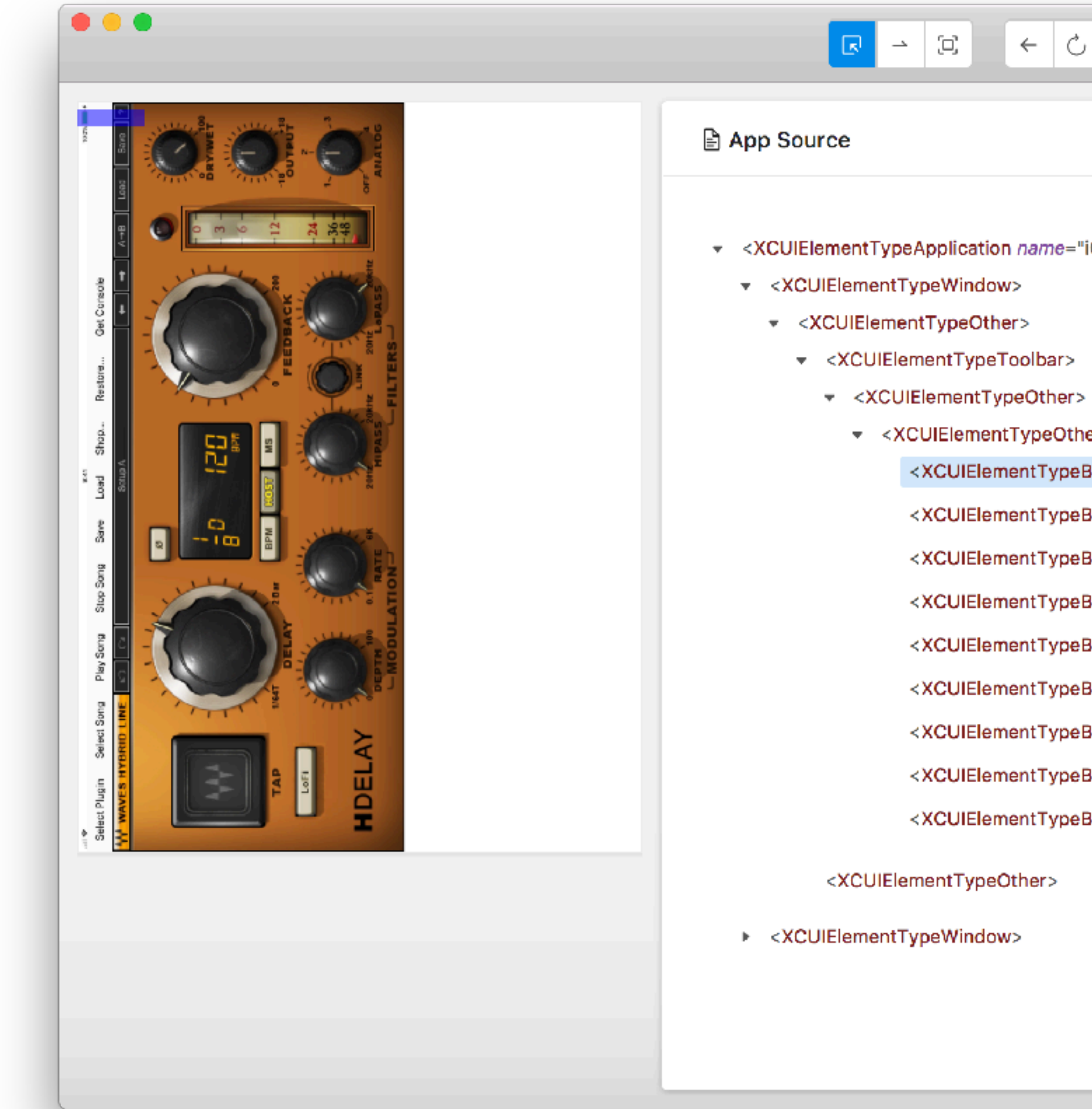

# APPIUM DESKTOP

### □ → □ ← ○ ○ Q ×

| ication name="iOSPluginT | ester"> |
|--------------------------|---------|
|--------------------------|---------|

- <XCUIElementTypeOther>
  - <XCUIElementTypeButton name="Select Plugin ">
  - <XCUIElementTypeButton name="Select Song ">
  - <XCUIElementTypeButton name="Play Song ">
  - <XCUIElementTypeButton name="Stop Song ">
  - <XCUIElementTypeButton name="Save ">
  - <XCUIElementTypeButton name="Load ">
  - <XCUIElementTypeButton name="Shop...">
  - <XCUIElementTypeButton name="Restore... ">
  - <XCUIElementTypeButton name="Get Console ">

| Selected Element |                                                        |  |  |  |  |
|------------------|--------------------------------------------------------|--|--|--|--|
| Тар              | Send Keys Clear                                        |  |  |  |  |
| Find By          | Selector                                               |  |  |  |  |
| accessibility id | Select Plugin                                          |  |  |  |  |
| xpath            | //XCUIElementTypeButto<br>n[@name="Select Plugin<br>"] |  |  |  |  |
| Attribute        | Value                                                  |  |  |  |  |
| type             | XCUIElementTypeButton                                  |  |  |  |  |
| name             | Select Plugin                                          |  |  |  |  |
| label            | Select Plugin                                          |  |  |  |  |
| enabled          | true                                                   |  |  |  |  |
| visible          | true                                                   |  |  |  |  |
| x                | 0                                                      |  |  |  |  |
| ý                | 20                                                     |  |  |  |  |
| width            | 162                                                    |  |  |  |  |
| height           | 40                                                     |  |  |  |  |

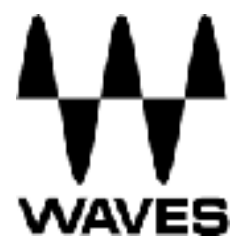

# IMAGE COMPARISON TEST

## Reference build

## New build

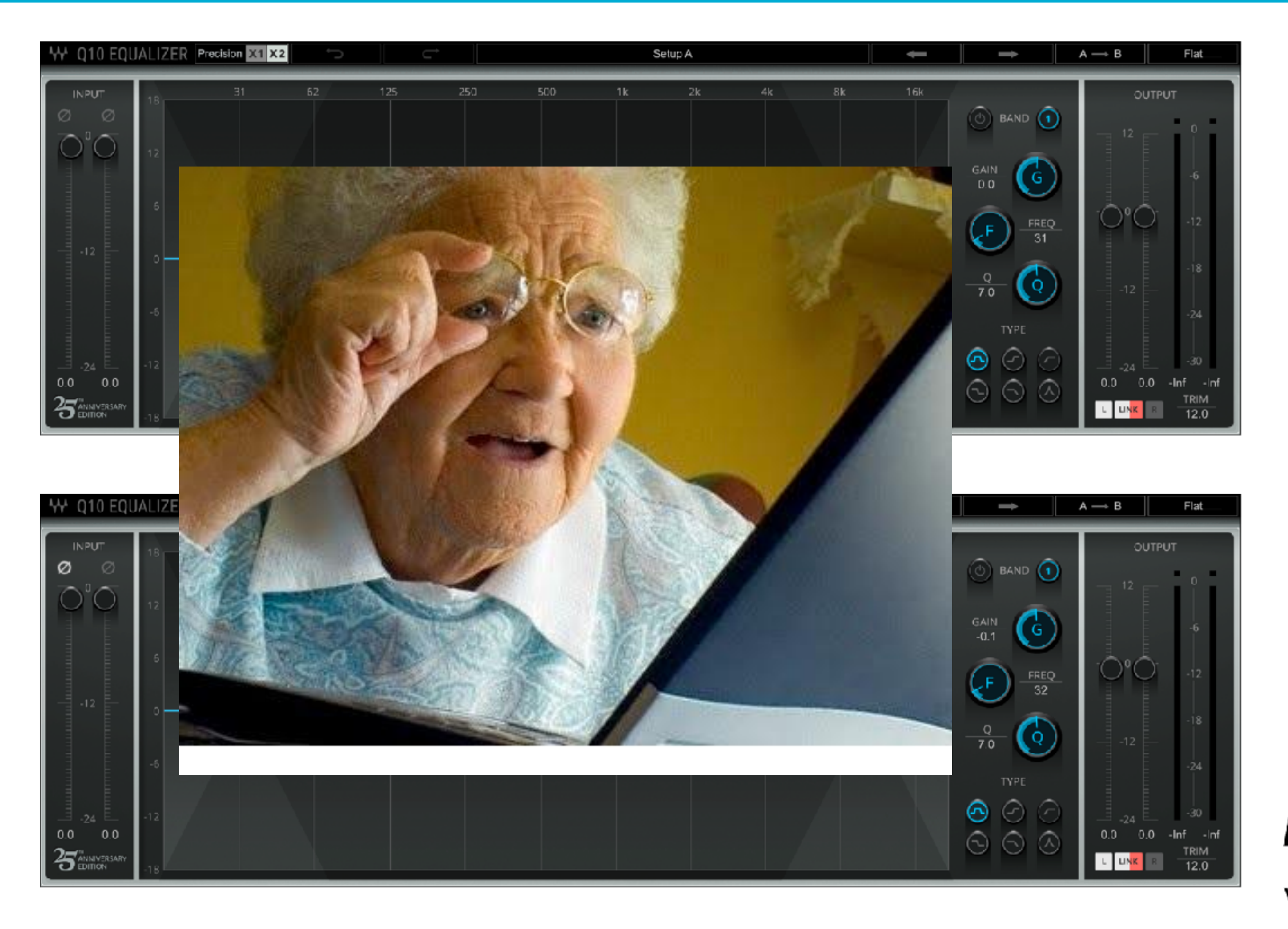

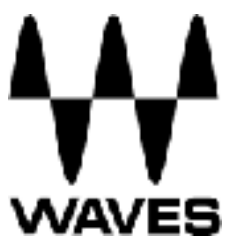

# **IMAGE COMPARISON TEST**

## Diff image

## Inverted diff

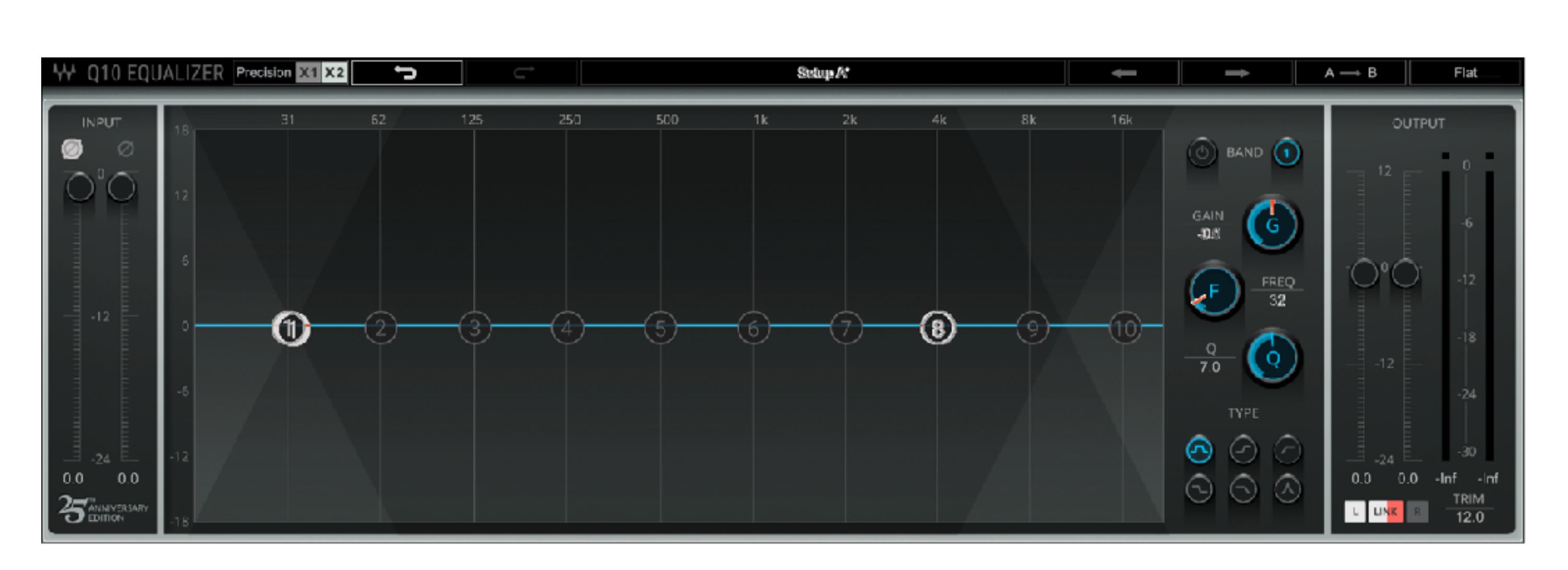

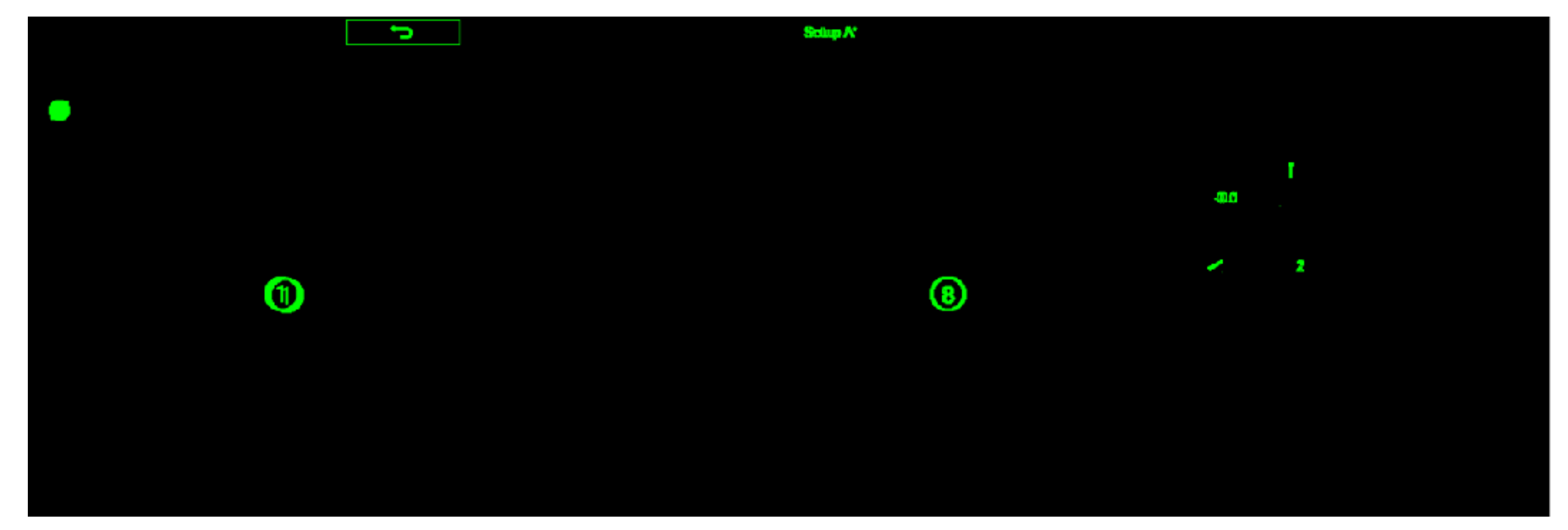

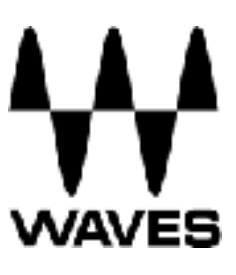

# **IMAGE COMPARISON TEST**

## Reference build

## New build

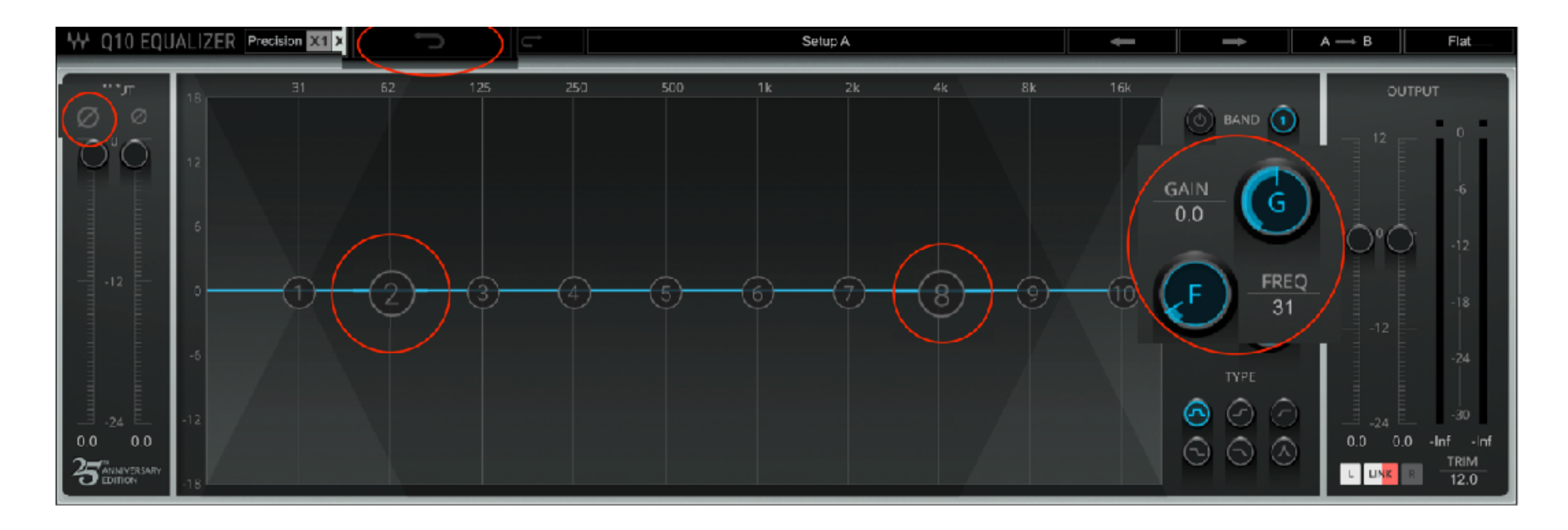

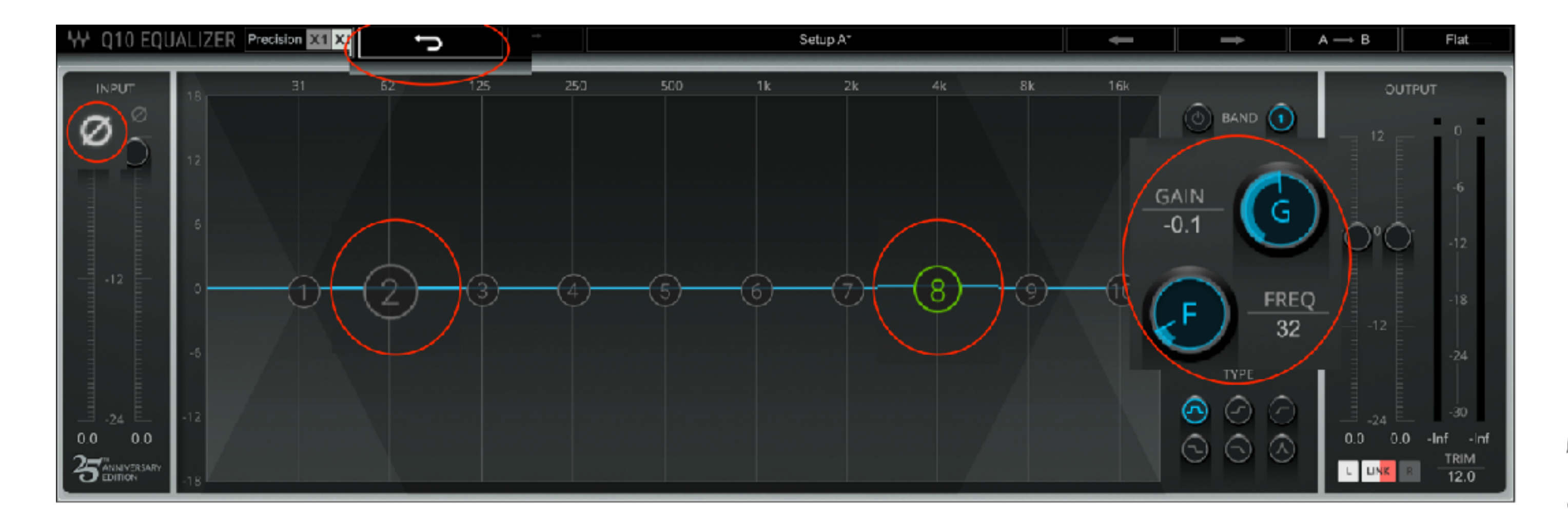

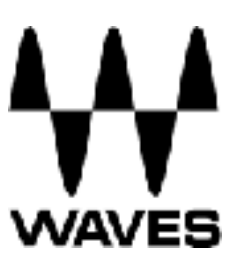

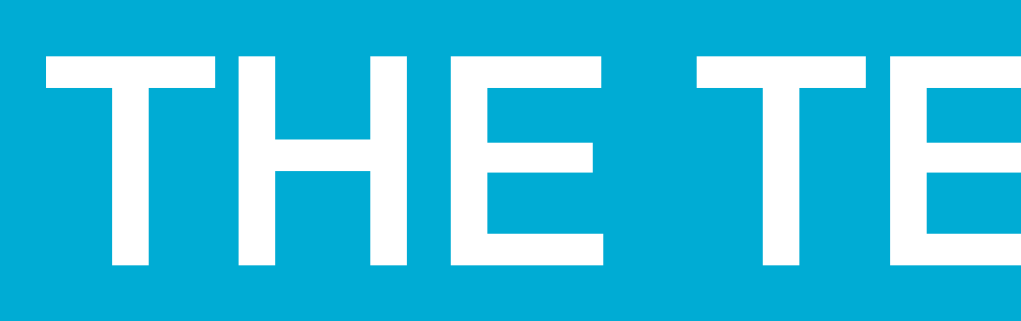

# Find the button element for the plugins menu plugin\_menu = driver.find\_element\_by\_accessibility\_id("Select Plugin")

# Open the menu plugin menu.click()

*# Find all plugin elements* element type = "//XCUIElementTypeButton" plugins = driver.find elements by xpath(element\_type)

# Iterate through all plugins and take a screenshot for plugin button in plugins: plugin button.click() driver.get screenshot as file(image path) compare images(image path, ref image path)

# Open the menu again for the next iteration plugin\_menu.click()

# Close the web driver driver.quit()

# THE TEST CODE

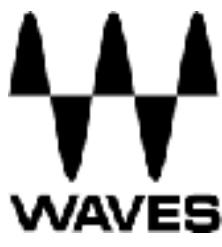

### from PIL import Image

def compare images (ref img file path, new img file path, diff img, comb img): ref img obj = Image.open(ref img file path) new\_img\_obj = Image.open(new img file path) ref img mtx = ref img obj.load() new img mtx = new img obj.load() *# Creating a new black image* diff img obj = Image.new('RGB', (ref\_img\_obj.size[0], ref\_img\_obj.size[1])) diff pixels = 0for col in range(ref\_img\_obj.size[0]): # Iterating over rows for row in range(ref img obj.size[1]): # Iterating over columns if ref img mtx[col, row][0:3] != new img mtx[col, row][0:3]: diff pixels += 1 # Painting over the tested image with an inverted color p = ref img mtx[col, row] # Pixel tuple (R, G, B) new img obj.putpixel((col, row), (255 - p[0], 255 - p[1], 255 - p[2])) # Painting a green pixel on the black image diff img obj.putpixel((col, row), (0, 255, 0))

*# Saving the inverted colors image* new img obj.save(comb img) diff\_img\_obj.save(diff\_img) return diff\_pixels

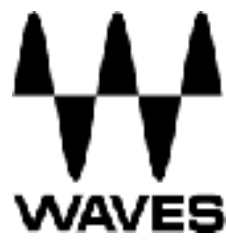

### iOS PluginTester 05/05/18 16:48 Test summary (see log file for more info): 1 FAILURE(s) **GUI Verification**

| # | Plugin name       | Component | Status                | Diff image  | <b>Combined image</b> |
|---|-------------------|-----------|-----------------------|-------------|-----------------------|
| 1 | Q10               | Stereo    | 9389 pixels different | <u>Diff</u> | Comb                  |
| 2 | AudioTrack        | Stereo    | Pass                  |             |                       |
| 3 | L1+Ultramaximizer | Stereo    | Pass                  |             |                       |

# TEST RESULTS

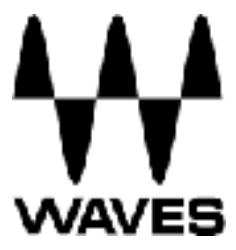

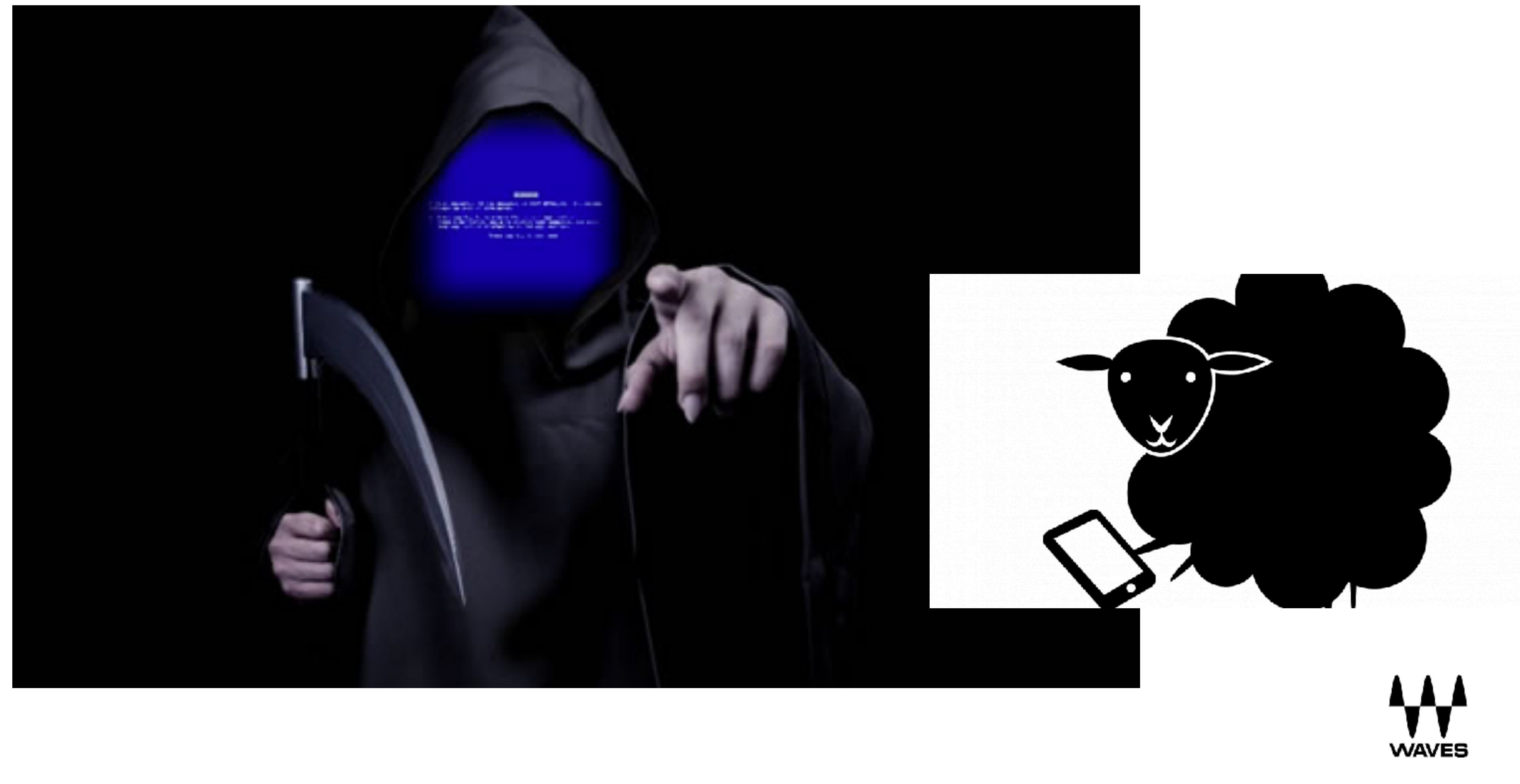

# DEMO

## AUTOMATING MOBILE GESTURES

- TouchAction objects contain a chain of events
- •They simulate user actions on the touch screen

### **Element based actions** TouchAction().press(el0).moveTo(el1).release()

### **Positional based actions**

.press(100,100) # Start at 100,100 moveTo(100, 100) # Increase X & Y by 100 each,ending up at 200,200

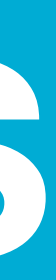

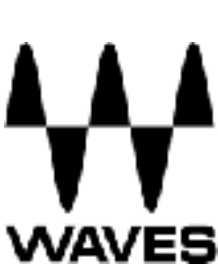

# **TouchAction MOBILE GESTURES**

## The available events from the spec are:

- press
- release
- moveTo
- tap

- wait
- longPress
- cancel
- perform

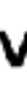

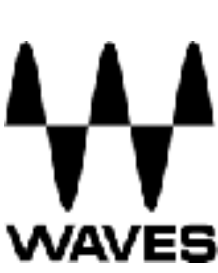

# NutiAction MOBILE GESTURES

- MultiTouch objects are collections of TouchActions.
- MultiTouch gestures only have two methods, add, and perform.

action0 = TouchAction().tap(el) action1 = TouchAction().tap(el)

```
MultiAction().add(action0).add(action1).perform()
```

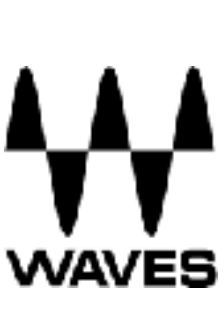

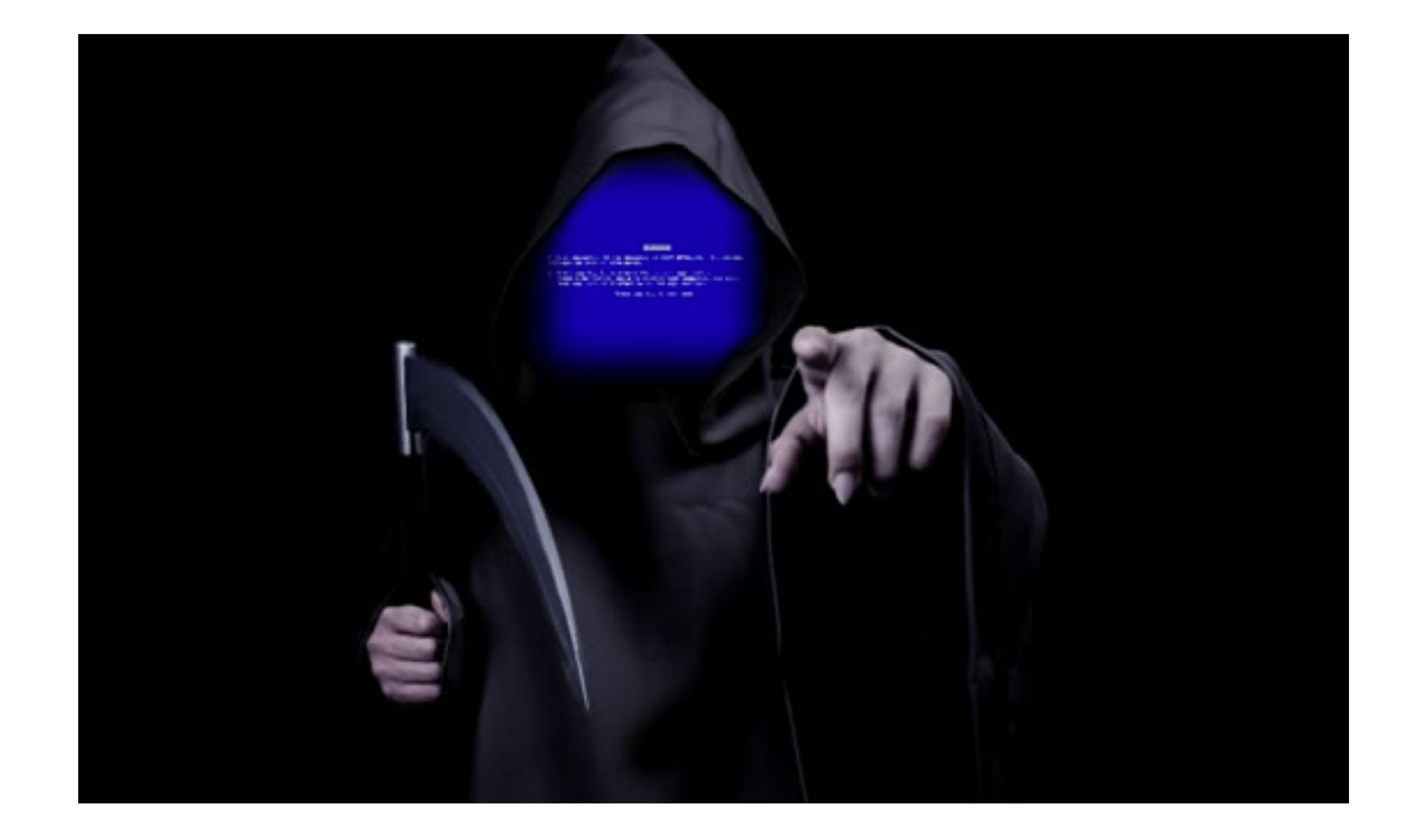

## DEMO

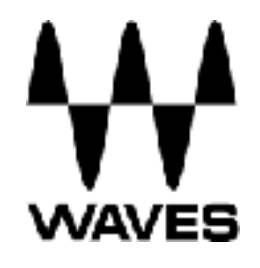

# APPUM PHIOSOPHY

- You shouldn't have to recompile your app or modify it in any way in order to automate it
- You shouldn't be locked into a specific language or framework to write and run your tests
- A mobile automation framework shouldn't reinvent the wheel when it comes to automation APIs
- A mobile automation framework should be open source, in spirit and practice as well as in name

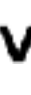

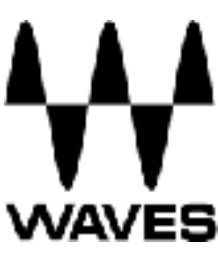

# FINAL TIPS

- Divide your tests into small chunks
- Choose tests that take a long time to complete manually
- Test reference data (images, audio files) have to be updated with the product
- Not every test is suitable as automated test

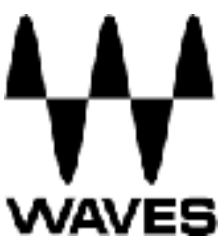

# Automated testing is an insurance policy

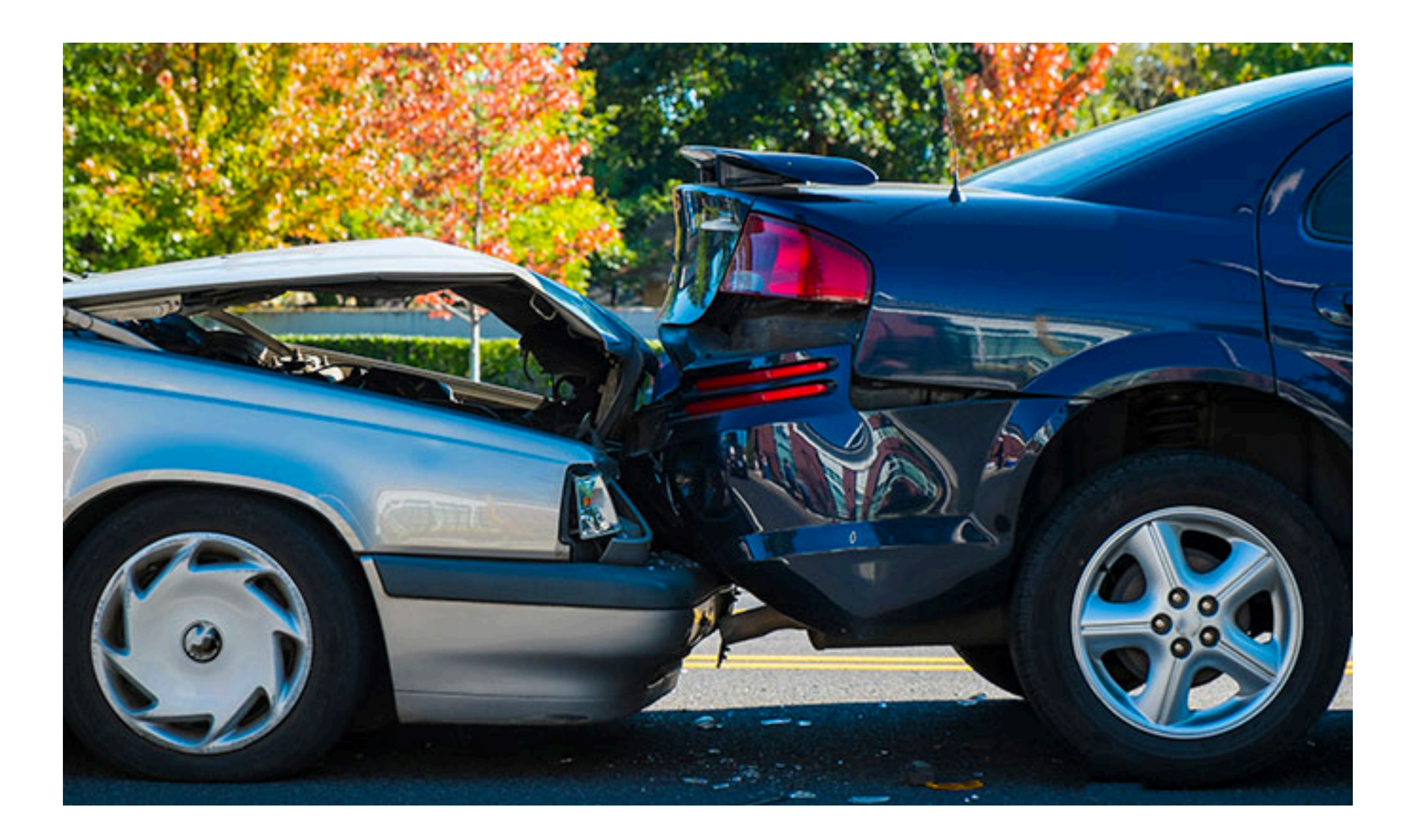

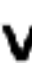

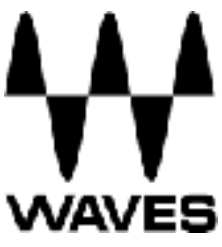

## Links and sources:

http://appium.io

https://nishantverma.gitbooks.io/appium-for-android - Nishant Verma

https://medium.com/@dmathewwws/steps-to-put-your-app-on-testflight-and-

then-the-ios-app-store-10a7996411b1 - Daniel Mathews

http://www.waves.com

### Nir Arad

### nir.arad@gmail.com

@nirarad1 #pycon2018

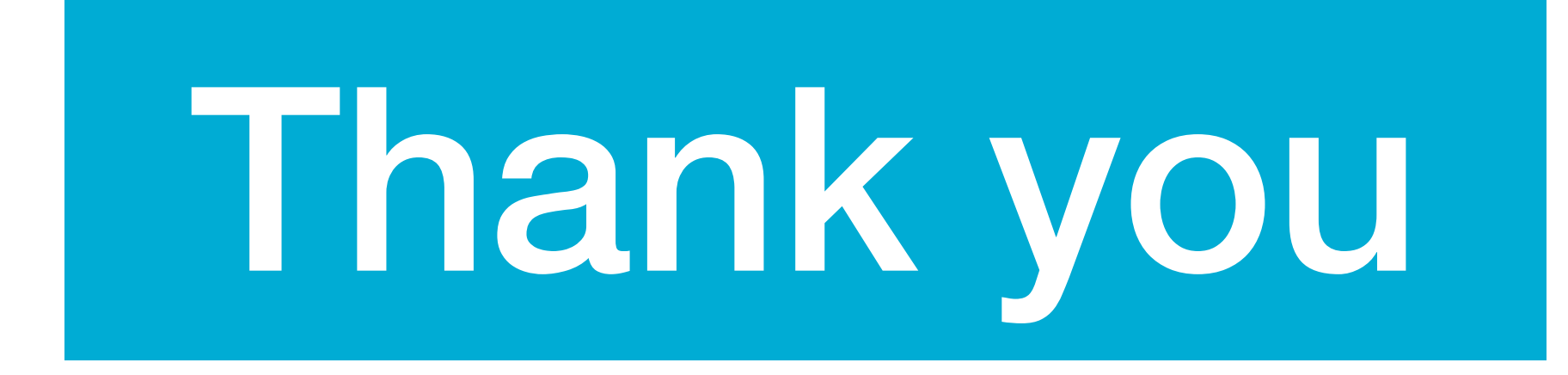

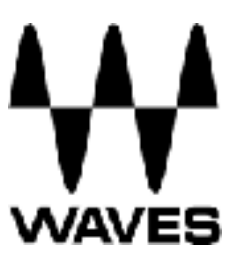